## คู่มือการขอลาพักเพื่อรักษาสถานภาพผ่านระบบออนไลน์ ของนักศึกษาระดับปริญญาตรี สำหรับนักศึกษา

### โดยมีรายละเอียดขั้นตอน ดังนี้

| ลำดับ | รายละเอียดขั้นตอน                                                                     | ระยะเวลา     |
|-------|---------------------------------------------------------------------------------------|--------------|
| ที่   |                                                                                       | แต่ละชั้นตอน |
| 1.    | ให้นักศึกษาเข้าระบบงานทะเบียนการศึกษา ผ่านเว็บไซต์ <u>http://www.reg.cmu.ac.th</u>    | 3 นาที       |
|       | คลิกเลือกที่เมนู "นักศึกษา" และเลือกระดับปริญญาตรี เลือก "Login with CMU              |              |
|       | Account และ Login เข้าสู่ระบบด้วย CMU Account (@cmu.ac.th)                            |              |
| 2.    | เมื่อเข้าสู่ระบบด้วย CMU Account สำเร็จ ให้เลือก "เมนูสำหรับนักศึกษา" เลือก "ลาพัก    | 3 นาที       |
|       | การศึกษา" ให้นักศึกษาอ่านรายละเอียดขั้นตอนการลาพัก ในแถบที่ 1 ให้ครบถ้วนก่อนทำ        |              |
|       | รายการ หลังจากนั้น เลือกแถบที่ 2 "กรอกคำร้อง"                                         |              |
| 3.    | นักศึกษาเลือกแถบที่ 2 "กรอกคำร้อง"                                                    | 10 นาที      |
|       | - เลือกภาคการศึกษาและปีการศึกษาที่ประสงค์จะลาพัก โดยสามารถเลือกได้ไม่เกิน 8           |              |
|       | ภาคการศึกษาปกติ                                                                       |              |
|       | - เลือกเหตุผลในการขอลาพักการศึกษา                                                     |              |
|       | - เลือกผู้ปกครองเพื่อรับรองการขอลาพักการศึกษา                                         |              |
|       | เมื่อกรอกข้อมูลครบถ้วนแล้ว คลิก "บันทึกคำขอลาพักการศึกษา"เมื่อบันทึกคำขอลาพัก         |              |
|       | แล้ว ระบบจะพาไปยังแถบที่ 3 "ประวัติการลาพัก/ติดตามสถานะการลาพัก"                      |              |
| 4.    | นักศึกษาดาวน์โหลดคำร้องโดยคลิกที่รูปเครื่อง Printer เพื่อพิมพ์หรือบันทึกไฟล์ PDF คำขอ | 3 นาที       |
|       | ลาพัก และให้ผู้ปกครองลงนาม (สามารถใช้ลายเซ็นอิเล็กทรอนิกส์ได้หรือหากเซ็นบน            |              |
|       | กระดาษให้สแกนเป็นไฟล์ PDF ก่อนแนบเอกสาร)                                              |              |
| 5.    | เมื่อผู้ปกครองลงนามเรียบร้อยแล้ว ให้นักศึกษากลับเข้าระบบอีกครั้งเพื่อแนบไฟล์เอกสารคำ  | 3 นาที       |
|       | ขอลาพักในแถบที่ 3 "ประวัติการลาพัก/ติดตามสถานะลาพัก" คลิก "Choose File" เพื่อ         |              |
|       | แนบไฟล์เอกสารคำขอลาพักที่ลงนามเรียบร้อยแล้ว และคลิก "Submit your document"            |              |
| 6.    | เมื่อแนบไฟล์คำขอลาพักเรียบร้อยแล้ว คลิก "โปรดกดเพื่อยืนยันคำขอ"                       | 30 วินาที    |
| 7.    | คลิก "OK" เพื่อยืนยันการส่งคำขอ และคำขอจะถูกส่งไปยังอาจารย์ที่ปรึกษา และ              | 30 วินาที    |
|       | ผู้รับผิดชอบระบบงานทะเบียนของคณะ เพื่อให้อาจารย์ที่ปรึกษา และคณบดีหรือผู้ได้รับ       |              |
|       | มอบหมายให้ความเห็นชอบผ่านระบบลาพัก นักศึกษาสามารถติดตามสถานะ ลาพักได้จาก              |              |
|       | ระบบการขอลาพักเพื่อรักษาสถานภาพผ่านระบบออนไลน์ของนักศึกษาระดับปริญญาตรี               |              |
|       | สำหรับนักศึกษา                                                                        |              |

สามารถเข้าดูคู่มือการขอลาพักเพื่อรักษาสถานภาพผ่านระบบออนไลน์ของนักศึกษาระดับปริญญาตรี สำหรับนักศึกษาได้ที่ https://www.reg.cmu.ac.th/webreg/reg-files/reg-absent-student-th.pdf

ช่องทางให้บริการ : เว็บไซต์ <u>http://www.reg.cmu.ac.th</u>

ค่าธรรมเนียม :

ค่าธรรมเนียมสำหรับนักศึกษาภาคปกติ 500 บาท ค่าธรรมเนียมสำหรับนักศึกษาภาคพิเศษ 5,000 บาท ค่าธรรมเนียมสำหรับนักศึกษาหลักสูตรบริหารธุรกิจบัณฑิต สาขาวิชาการจัดการธุรกิจบริการ 4,000 บาท

# ขั้นตอนการขอลาพักเพื่อรักษา สถานภาพระดับปริญญาตรี ผ่านระบบออนไลน์

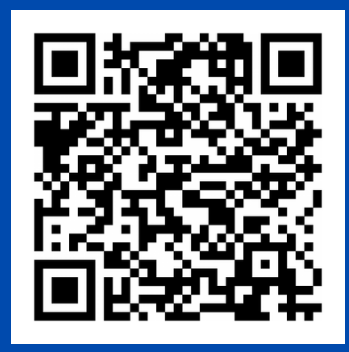

www.reg.cmu.ac.th

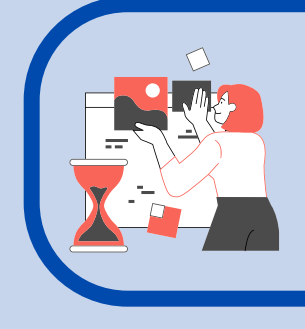

# 1.

ให้นักศึกษาเข้าระบบงานทะเบียนการศึกษา ผ่านเว็บไซต์ <u>http://www.reg.cmu.ac.th</u> คลิกเลือกที่เมนู "นักศึกษา" และเลือกระดับ ปริญญาตรี

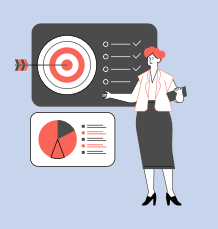

### 2.

เลือก "Login with CMU Account" และ Login เข้าสู่ระบบด้วย CMU Account (@cmu.ac.th)

3.

เมื่อเข้าสู่ระบบด้วย CMU Account สำเร็จ ให้เลือก "เมนูส าหรับนักศึกษา" เลือก "ลา พักการศึกษา"

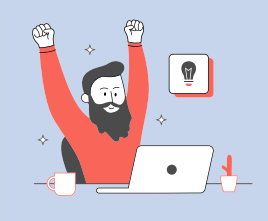

### 4.

ให้นักศึกษาอ่านรายละเอียดขั้นตอน การลาพัก ในแถบที่ 1 ให้ครบถ้วนก่อน ทำรายการ และ เลือกแถบที่ 2 "กรอกคำร้อง"

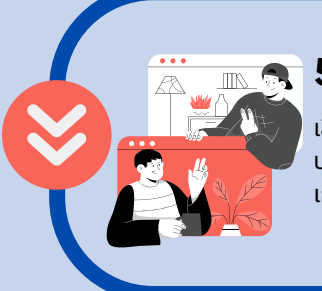

**5.** เลือกกาคการศึกษาแ

เลือกภาคการศึกษาและปีการศึกษาที่ ประสงค์จะลาพัก โดยสามารถเลือกได้ไม่ เกิน 8 ภาคการศึกษาปกติ

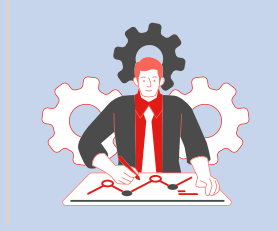

### 6.

เลือกเหตุผลในการขอลาพักการศึกษา และ เลือกผู้ปกครองเพื่อรับรองการขอลา พักการศึกษา

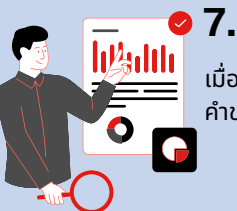

้ มื่อกรอกข้อมูลครบถ้วนแล้ว คลิก "บันทึก คำขอลาพักการศึกษา"

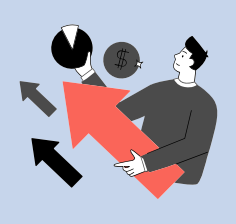

### 8.

เมื่อบันทึกคำขอลาพักแล้ว ระบบจะพาไปยังแถบที่ 3 "ประวัติการลาพัก/ติดตามสถานะการลาพัก" ดาวน์โหลดคำร้องโดยคลิกที่รูปเครื่อง Printer เพื่อ พิมพ์หรือบันทึกไฟล์ PDF ค าขอลาพัก และให้ผู้ ปกครองลง นาม (สามารถใช้ลายเซ็นอิเล็กทรอนิกส์ได้ หรือหากเซ็นบนกระดาษให้สแกนเป็นไฟล์ PDF ก่อน แนบเอกสาร)

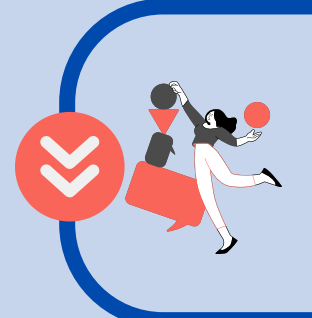

### 9.

เมื่อผู้ปกครองลงนามเรียบร้อยแล้ว ให้นักศึกษา กลับเข้าระบบอีกครั้งเพื่อแนบไฟล์เอกสารคำขอ ลาพัก ในแถบที่ 3 "ประวัติการลาพัก/ติดตาม สถานะลาพัก" คลิก "Choose File" เพื่อแนบ ไฟล์เอกสารค าขอ ลาพักที่ลงนามเรียบร้อยแล้ว และคลิก "Submit your document"

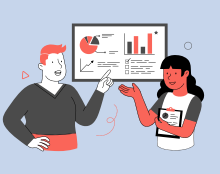

# 10.

เมื่อแนบไฟล์คำขอลาพักเรียบร้อยแล้ว คลิก "โปรดกดเพื่อยืนยันคำขอ" และ คลิก "OK" เพื่อยืนยันการส่งคำขอ

#### งานบริการการศึกษา คณะบริหารธุรกิจ มช. เบอร์โทรศัพท์ 053-942124

## ขั้นตอนการขอลาพักเพื่อรักษาสถานภาพระดับปริญญาตรีผ่านระบบออนไลน์

 ให้นักศึกษาเข้าระบบงานทะเบียนการศึกษา ผ่านเว็บไซต์ <u>http://www.reg.cmu.ac.th</u> คลิกเลือกที่เมนู "นักศึกษา" และเลือกระดับปริญญาตรี

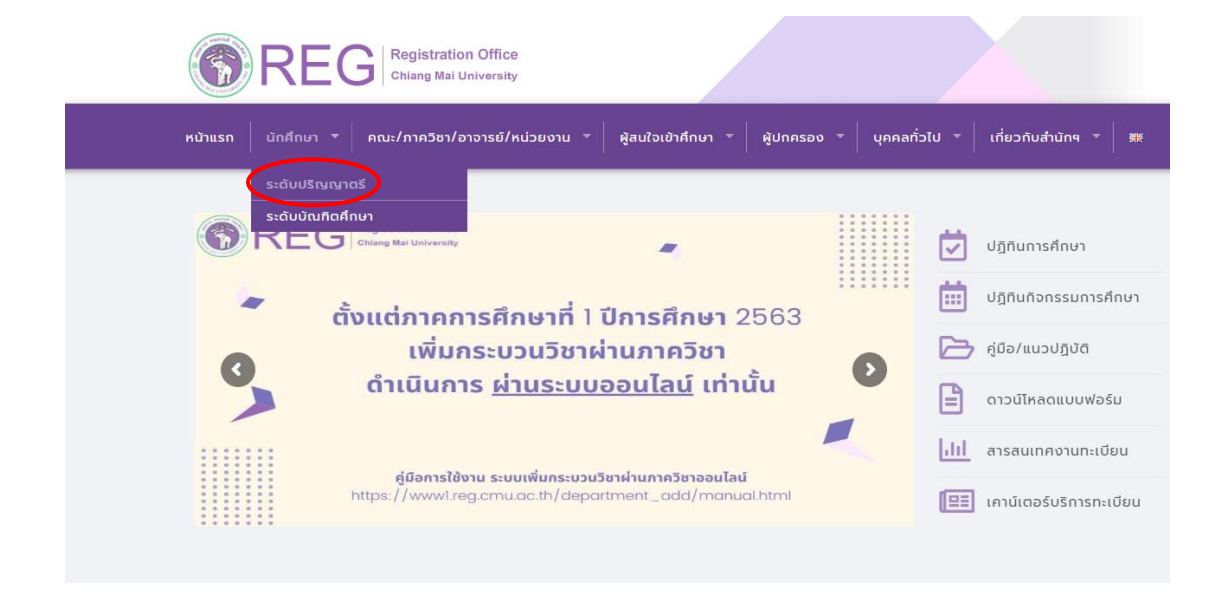

2. เลือก "Login with CMU Account"

| <b>אין ארבי</b><br>אוגא ( מֿאַלאַ אָר     | G Registration Office<br>Chiang Mai University<br>คณะ/ภาควิชา/อาจารย์/หน่วย | ยงาน = ผู้สนใจเข้าศึกษา = ผู้ปกคร       | อง - บุคคลทั่วไป -        | เกี่ยวกับสำนักๆ 🔻 🛙 🗰   |
|-------------------------------------------|-----------------------------------------------------------------------------|-----------------------------------------|---------------------------|-------------------------|
| ome > นักศึกษาระ                          | ดับปริญญาตรี                                                                |                                         |                           |                         |
| 🛢 ระบบงานทะเบียน                          | 📢 ประกาศ / ประชาสัมพันธ์                                                    | 🛱 ปฏิทินการศึกษา / ปฏิทินทิจกรรมการศึกษ | า 🔠 คู่มือ / แนวปฏิบัติ   | 🖹 ดาวน์โหลดแบบฟอร์ม     |
| S Login                                   | with CMU Account                                                            |                                         |                           |                         |
| <b>ระบบงานทะเบียเ</b><br>ค้นหากระบวนวิชาใ | <mark>มให้บริการเกี่ยวกับ</mark><br>า่เปิดสอน, ระบบลงทะเบียน เพื            | ขึ้ม-ดอน กระบวนวิชา, ระบบลงทะเบียนเง    | พื่อใช้บริการมหาวิทยาลัย, | สรุปผลการลงทะเบียน ดูผล |

การศึกษา(ดูเกรด), พิมพ์ใบแจ้งผลการลงทะเบียน(มชท.50), ชำระค่าธรรมเนียมการศึกษา พิมพ์ใบเสร็จรับเงิน, ระบบลาพักการศึกษา ลาออกจาก การเป็นนักศึกษา, ระบบขอถอนกระบวนวิชาโดยได้รับอักษรลำดับขั้น W, ระบบขอเข้าร่วมศึกษาโดยได้รับอักษรลำดับขั้น V, ระบบขอวัดและประเมิน ผลโดยได้รับอักษรลำดับขั้น I, ข้อมูลส่วนบุคคล แก้ไขข้อมูลทะเบียนประวัติ, บริการอื่นๆ เกี่ยวกับงานทะเบียนการศึกษา **โดยการ Login with** CMU Account ของมหาวิทยาลัยเท่านั้น 3. Login เข้าสู่ระบบด้วย CMU Account (@cmu.ac.th)

| CMU Account<br>One account for all Services |                         |                     |  |  |
|---------------------------------------------|-------------------------|---------------------|--|--|
| Sigr                                        | n in to continue to "Re | egistration Office" |  |  |
|                                             |                         |                     |  |  |
|                                             | Email address           | @cmu.ac.th          |  |  |
|                                             | Password                |                     |  |  |
|                                             | Sign in                 |                     |  |  |
|                                             | Forgot passwo           | ord?                |  |  |

4. เมื่อเข้าสู่ระบบด้วย CMU Account สำเร็จ ให้เลือก **"เมนูสำหรับนักศึกษา"** เลือก **"ลาพักการศึกษา"** 

| Sr1<br>Reg | บบงานทะเบียนการศึกษา<br>istration Office, Chiang Mai University               |  |  |  |
|------------|-------------------------------------------------------------------------------|--|--|--|
| номе 🤇     | 🗁 เมนูสำหรับนักศึกษา 🗸 🧭 แบบประเมินความพึงพอใจ 🛛 🖲 ดาวน์ไหลดแบบฟอร์มต่าง ๆ    |  |  |  |
| Change la  | » ระบบการจองขอรับคำปรึกษา (Reg-Clinic)                                        |  |  |  |
|            | » ระบบขอโอน ขอเทียบโอนหน่วยกิต                                                |  |  |  |
|            | » ระบบขอเอกสารสำคัญทางการศึกษา (Transcript หนังสือรับรองสถานภาพ ฯลฯ)          |  |  |  |
|            | » ระบบรายงานด้วคาดว่าจะสำเร็จการศึกษา (ภาคการศึกษาสุดท้ายที่จะสำเร็จการศึกษา) |  |  |  |
| 🕑 ลงทะ     | » ข้อมูลส่วนตัว                                                               |  |  |  |
| e          | ≫ การทำบัตรประจำตัวนักศึกษา                                                   |  |  |  |
|            | » แก้ไขข้อมูลทะเบียนประวัติ (คนไทย)                                           |  |  |  |
|            | ≫ ข้อความจากอาจารย์ที่ปรึกษา, คณะ, ภาควิชา                                    |  |  |  |
| e.         | » ลาพักการศึกษา                                                               |  |  |  |
| <u> </u>   | » ลาออกจากการเป็นนักศึกษา                                                     |  |  |  |
| 🕑 ลงทะ     | » ผลการเรียน (Grade GPA GPAX)                                                 |  |  |  |

# 5. ให้นักศึกษาอ่านรายละเอียดขั้นตอนการลาพัก ในแถบที่ 1 ให้ครบถ้วนก่อนทำรายการ

| ระบบลาพักการศึกษา เพื่อรักษาสถานภาพการเป็นนักศึกษา (ระดับปริญญาตรี)<br>นักศึกษาที่ไม่ลงทะเบียนในภาคการศึกษาปกติ นักศึกษาครรลาทักการศึกษาสถานภาพการเป็นนักศึกษาภายในกำหนดเวลา 30 วัน นับจากวันเข้าขั้นเรียน<br>Leave of Absence to Maintain a Student Status (Undergraduate Level)<br>Students who do not wish to attend a regular semester, should request a leave of absence within 30 days after the first day of classes.                                                                                                    |                                                                       |                                                                                       |  |  |  |
|----------------------------------------------------------------------------------------------------|-----------------------------------------------------------------------|---------------------------------------------------------------------------------------|--|--|--|
| <u>1.</u> รายละเอียดขั้นดอนการลาพัก<br>Procedure Leave of Absence                                                                                                    | <u>2.</u> กรอกคำร้อง<br>Fill up the request for leave of absence form | <u>3.</u> ประวัดีการลาพัก / ดิดตามสถานะการลาพัก<br>History/ Check your request status |  |  |  |
| <u>รายละเอียดขั้นตอนการลาพั</u>                                                                                                    | กการศึกษา Online                                                      |                                                                                       |  |  |  |
| <ol> <li>เข้าสู่ระบบเพื่อกรอกข้อมูลค่าร้องขอลาพักการศึกษาเพื่อรักษาสถานภาพ ในระบบงานทะเบียน (สำหรับนักศึกษาระดับปริญญาตรี เมนู "ลาพักการศึกษา")</li> <li>กรอกค่าร้องโดยเลือกภาคการศึกษาที่ต้องการลาพักการศึกษา</li> <li>ทิมพ์ค่าร้อง หรือ save ไฟล์แบบ pdf เพื่อให้ผู้ปกครองไห้ความเห็นขอบ</li> <li>กลับเข้ามาในระบบอีกครั้งเพื่อแนบไฟล์ค่าร้องที่มีลายเซ็นของผู้ปกครอง และกดยืนยันเพื่อส่งค่าร้องไปยังอาจารย์ที่ปรึกษาเพื่อให้ความเห็นขอบ<br/>(ส่าหรับนักศึกษาแอกเปลี่ยนที่ได้รับยกเว้นค่าลาพัก กรุณาแนบหลักฐานการได้รับอนุมัติการยกเว้นค่าลาพักการศึกษา (ข่าระเฉพาะค่าประกันอุบัติเหตุ 100 บาท))</li> <li>เมื่ออาจารย์ที่ปรึกษาแห้นด้วามเห็นชอบแล้ว ระบบจะส่งข้อมูลไปยังเจ้าหน้าที่คณะเพื่อดรวจสอบ และคณบดีเพื่อลงนามให้ความเห็นชอบ</li> <li>เมื่อได้รับความเห็นชอบแล้ว ระบบจะส่งข้อมูลไปยังเจ้าหน้าที่คณะเขื่อตรวจสอบ และคณบดีเพื่ององกำร้อง และกดอนุญาตให้นักศึกษาข่าระค่าธรรมเนียมการลาพัก โดย QR code</li> <li>หากนักศึกษาข่าระงินเรียบร้อย และพิมพ์ในเสร็จรับเงินถือว่าท่ารายการควบขั้นดอนในส่วนของนักศึกษา ให้รอกรประกาศลาพักจากสำนักทะเบียนหรือส่งไปคณะ</li> <li>หังนี้ นักศึกษาสามารถเข้าระบบอาหักการศึกษา เพื่อดิญาตไม้แจง</li> </ol> |                                                                       |                                                                                       |  |  |  |
| Procedure Leave of Absence via online                                                                                                    |                                                                       |                                                                                       |  |  |  |
| 1. Log in to the system to fil                                                                                                    | l out the information for leave of absence via reg                    | istration system (Menu "Leave of absence")                                            |  |  |  |

### เลือกแถบที่ 2 "กรอกคำร้อง"

| ขั้นตอนที่ 1 มีความประสงค์ขอลาพักการด์    | รึกษา เพื่อรักษาสภานภาพการเป็นนักศึกษา (ฉาพักได้ไม่เกิน 8 ภาคการศึกษาปกติ)                      |
|-------------------------------------------|-------------------------------------------------------------------------------------------------|
| STEP 1 Request for leave of absence (N    | lot more than 8 semester)                                                                       |
| กรณีที่ต้องการลาพักมากกว่า 1 ภาคการศึกษ   | า ให้ระบุภาคการศึกษาตามที่ต้องการ และให้ตรวจสอบภาคการศึกษาที่เลือก ต้องไม่ข้ำกัน!!              |
| In case of wishing to leave for more than | one semester, please specify the semester and check the selected semester must not be repeated. |
| ภาคการศึกษา ลำดับที่ 1                    | เลือกภาค/ปีการศึกษา (Select semester/academic year)                                             |
| Semester No. 1                            | เลือกภาค/บีการศึกษา (Select semester/academic year)                                             |
| ภาคการศึกษา ลำดับที่ 2                    | 1 / 2565 (1 / 2022)                                                                             |
| Semester No 2                             | 2 / 2565 (2 / 2022)                                                                             |
| ภาคการศึกษา ลำดับที่ 3                    | 1 / 2566 (1 / 2023)<br>2 / 2566 (2 / 2023)                                                      |

| Semester No.3                           | 1 / 2567 (1 / 2024)<br>2 / 2567 (2 / 2024)                        |
|-----------------------------------------|-------------------------------------------------------------------|
| ภาคการศึกษา ลำดับที่ 4<br>Semester No.4 | 1 / 2568 (1 / 2025)<br>2 / 2568 (2 / 2025)                        |
| ภาคการศึกษา ลำดับที่ 5<br>Semester No.5 | 1 / 2569 (1 / 2026)<br>2 / 2569 (2 / 2026)<br>1 / 2570 (1 / 2027) |
| ภาคการศึกษา ลำดับที่ 6<br>Semester No.6 | 2 / 2570 (2 / 2027)<br>1 / 2571 (1 / 2028)                        |

# 7. เลือกภาคการศึกษาและปีการศึกษาที่ประสงค์จะลาพัก โดยสามารถเลือกได้ ไม่เกิน 8 ภาคการศึกษาปกติ

| ขั้นตอนที่ 1 มีความประสงค์ขอลาพักการศึกษา       | เพื่อรักษาสภานภาพการเป็นนักศึกษา (ฉาพักได้ไม่เกิน 8 ภาคการศึกษาปกดิ)                        |
|-------------------------------------------------|---------------------------------------------------------------------------------------------|
| STEP 1 Request for leave of absence (Not mo     | ore than 8 semester)                                                                        |
| กรณีที่ต้องการลาพักมากกว่า 1 ภาคการศึกษา ให้รม  | ะบุภาคการศึกษาตามที่ต้องการ และให้ตรวจสอบภาคการศึกษาที่เลือก ต้องไม่ข้ำกัน!!                |
| In case of wishing to leave for more than one : | semester, please specify the semester and check the selected semester must not be repeated. |
| ภาคการศึกษา ลำดับที่ 1<br>Semester No.1         | เลือกภาค/บิการศึกษา (Select semester/academic year)                                         |
| ภาคการศึกษา ลำดับที่ 2<br>Semester No.2         | Landhavihinininin (Select semesterracademic year) 1/2565 (1/2022)                           |
| ภาคการศึกษา ลำดับที่ 3                          | 2 / 2566 (2 / 2023)                                                                         |
| Semester No.3                                   |                                                                                             |
| ภาคการศึกษา ลำดับที่ 4                          | 1/2568 (1/2025)                                                                             |
| Semester No.4                                   | 2/2568 (2/2025)                                                                             |
| ภาคการศึกษา ลำดับที่ 5<br>Semester No.5         | 1 / 2569 (1 / 2026)<br>2 / 2569 (2 / 2026)<br>                                              |
| ภาคการศึกษา ลำดับที่ 6                          | 2/2570 (2/2027)                                                                             |
| Semester No.6                                   |                                                                                             |
| ภาคการศึกษา ลำดับที่ 7<br>Semester No.7         | เลือกภาผ/ปีการศึกษา (Select semester/academic year)                                         |
| ภาคการศึกษา ลำดับที่ 8<br>Semester No.8         | เลือกภาต/ปีการศึกษา (Select semester/academic year)                                         |

# 8. เลือกเหตุผลในการขอลาพักการศึกษา

| ขั้นตอนที่ <b>2</b> ระบุเหตุผล การขอลาพักการศึกษาเพื่อรักษาสภานภาพการเป็นนักศึกษา<br>STEP 2 Indicate the reason for leave of absence. |                                                                                                    |  |  |  |
|----------------------------------------------------------------------------------------------------|----------------------------------------------------------------------------------------------------|--|--|--|
| คลิกเลือกเหตุผล<br>Click to select the reason                                                                                         | เลือกเหตุผล (Select the reason)<br>เลือกเหตุผล (Select the reason)                                                                                                    |  |  |  |
| เหตุผล (Reason)                                                                                                    | ใม่พร้อมศึกษาต่อ / Not ready to study.<br>ใม่มีกระบวนวิชาที่ต้องการลงทะเบียน / No course to enroll.<br>ศึกษาต่อสถาบันสัน ในประเทศไทย / Study in other University, in Thailand.<br>เปลี่ยนคณะ / สอบเข้าคณะใหม่ / Change to other faculty in Chiang Mai University.<br>ศึกษาต่อต่างประเทศ / Study abroad.<br>ได้รับทานเป็นนักศึกษาโครงการแลกเปลี่ยน / To participate in student exchange program. |  |  |  |
| ขั้นดอนที่ 3 ระบุคำรับรองของผู้ปกครองนักศึกษา<br>STEP 3 Indicate parent testimonial.                                                  | ไปต่างประเทศ / Go abroad.<br>ปัญหาสุขภาพ / Health problems.<br>ปัญหาด้านครอบครัว / Family problems.<br>ปัญหาด้านครอบครัว / Family problems.                                                                                                    |  |  |  |
| เลือกผู้ปกครอง<br>Select parent                                                                                                    | ติดราชการทหาร / Military service.<br>ใม่ใต้รับอนุมัติให้ลาศีกษาต่อ / Not granted for leave of absence from work.<br>ถูกลงโพษทางวินัย / Under disciplinary action.<br>แก้อักษรลำดับขึ้น I และ P (สำหรับนักศึกษาก่อนรหัส 50) / Ongoing study for in complete, in progress course.                                                                                                    |  |  |  |
| ผู้ปกครอง (Parent)                                                                                                    | อันๆ (โปรดระบุ) / Others (Please identify)                                                                                                    |  |  |  |

# 9. เลือกผู้ปกครองเพื่อรับรองการขอลาพักการศึกษา

| ขั้นตอนที่ <b>3 ระบุคำรับรองของผู้ปกครองนักศึกษา</b><br>STEP 3 Indicate parent testimonial. |                                                                  |
|---------------------------------------------------------------------------------------------|------------------------------------------------------------------|
| เลือกผู้ปกครอง<br>Select parent                                                             | เลือกผู้ปกครอง (Select parent)<br>เลือกผู้ปกครอง (Select parent) |
| ผู้ปกครอง (Parent)                                                                          | บิดา / Father<br>มารดา / Mother<br>ผู้ปักครอง / Parent           |

10. เมื่อกรอกข้อมูลครบถ้วนแล้ว คลิก "**บันทึกคำขอลาพักการศึกษา**"

| ขั้นดอนที่ <b>2</b> ระบุเหตุผล การขอลาพักการศึกนาเพื่อรักมาสภานภาพการเป็นนักศึกมา<br>STEP 2 Indicate the reason for leave of absence. |                                 |  |  |  |
|----------------------------------------------------------------------------------------------------|---------------------------------|--|--|--|
| คลิกเลือกเหตุผล<br>Click to select the reason                                                                                         | เลือกเหตุผล (Select the reason) |  |  |  |
| เหตุผล (Reason)                                                                                                    |                                 |  |  |  |
|                                                                                                    |                                 |  |  |  |
| ขั้นตอนที่ <b>3 ระบุคำรับรองของผู้ปกครองนักศึกษา</b><br>STEP 3 Indicate parent testimonial.                                           |                                 |  |  |  |
| เลือกผู้ปกครอง<br>Select parent                                                                                                    | เล็อกผู้ปกครอง (Select parent)  |  |  |  |
| ผู้ปกครอง (Parent)                                                                                                    |                                 |  |  |  |
|                                                                                                    |                                 |  |  |  |
| ขั้นดอนที่ 4 บันทึกค่าขอ <b>เพื่อพิมพ์ใบดำขอ</b> ลาพักการศึกษาฯ<br>STEP 4 Save the request form for printing.                         |                                 |  |  |  |
| บันทึกคำขอดาพักการศึกษา<br>Save the request form Cancel                                                                               |                                 |  |  |  |

11. เมื่อบันทึกคำขอลาพักแล้ว ระบบจะพาไปยังแถบที่ 3 **"ประวัติการลาพัก/ติดตามสถานะการลาพัก"** ดาวน์โหลดคำร้องโดยคลิกที่รูปเครื่อง Printer เพื่อพิมพ์หรือบันทึกไฟล์ PDF คำขอลาพัก และให้ผู้ปกครองลง นาม (สามารถใช้ลายเซ็นอิเล็กทรอนิกส์ได้ หรือหากเซ็นบนกระดาษให้สแกนเป็นไฟล์ PDF ก่อนแนบเอกสาร)

| <u>1.</u> 5 | ายละเอียดขั้นด      | อนการลาพัก <u>2.</u> กรอกคำร้อ              | າ                                             | <u>3.</u> ประวัติการลาพัก / ติดตามสถานะการลาพัก                                                                                                    |                                                                  |
|-------------|---------------------|---------------------------------------------|-----------------------------------------------|----------------------------------------------------------------------------------------------------|------------------------------------------------------------------|
| Proc        | cedure Leave        | of Absence Fill up the re                   | quest for leave of absence forr               | History/ Check your request status                                                                                                    |                                                                  |
| ศาอธิ       | บาย พิมพ์ คำ        | เขอฉาพักการศึกมาเพื่อรักมาสภ                | <mark>านภาพการเป็นนักศึกมา หากต้องเ</mark>    | าารแก้ไขข้อมูลให้คลิกที่ปุ่ม "แก้ไขข้อมูล"                                                                                                    |                                                                  |
| Print t     | the leave of ab     | sence request form. If you want             | so edit the information, Click on "E          | dit information"                                                                                                    |                                                                  |
| #           | รหัสนักศึกษา        | ลาพักการศึกษาในภาคการศึกษา                  | DOWNLOAD ศาร์อง                               | UPLOAD ศาร้อง                                                                                                    | สถานะการลาพัก                                                    |
| 1           |                     | 2-2565                                      | RuxinserTite<br>Pie<br>English version        | ລາມແປນທີ່ເວລາກາກໃຫ້ໃຫຍ່ໃນລະ (Vindianamucudu າ ໃຫ້ການເປັນໃຫຍ່ໃຫຍ)<br>ase attach the relevant file. (If you have more than one document, please merge them into one file.)<br>Choose File No file chosen<br>Submit your document | ครณะเป็นเป็นร่างออาท์กการศึกษา<br>● Please confirm your request. |
| พมายเห      | เด : การลาฬกการศึกษ | าเพื่อรักษาสถานภาพการเป็นนักศึกษา นักศึกษ   | เพื่องใต้รับความยินขอมจากผู้ปกครอง ผ่านอาจารย | ที่ปลีกษา การอนุสติจากคณมดี และต่องปารเค่าธรรมเนียม ตามระเบียบา พร้อมทั้งแสดงหลักฐานนั้นต่อมหาวิทยาสัย จึงจะเป็นการลาทัก/                                                                                                    | ารศึกษาฯ ที่สมบูรณ์                                              |
| Note: To    | b complete the proc | edure, permission of parent, advisor and th | e dean are required. Student must pay the re  | อุมทช fees.                                                                                                    |                                                                  |

12. เมื่อผู้ปกครองลงนามเรียบร้อยแล้ว ให้นักศึกษากลับเข้าระบบอีกครั้งเพื่อแนบไฟล์เอกสารคำขอลาพัก ในแถบที่ 3 **"ประวัติการลาพัก/ติดตามสถานะลาพัก"** คลิก "Choose File" เพื่อแนบไฟล์เอกสารคำขอ ลาพักที่ลงนามเรียบร้อยแล้ว และคลิก "Submit your document"

| <u>1.</u> | รายละเอียดขั้น        | ดอนการลาพัก <u>2.</u> กรอกคำ               | ร້อง                                               | 3. ประวัติการลาพัก / ติดตามสถานะการลาพัก                                                                                                    |                                                        |
|-----------|-----------------------|--------------------------------------------|----------------------------------------------------|----------------------------------------------------------------------------------------------------|--------------------------------------------------------|
| Pro       | ocedure Leav          | e of Absence Fill up the                   | request for leave of absence for                   | History/ Check your request status                                                                                                    |                                                        |
| คำอธิ     | ริบาย พิมพ์ คำ        | เขออาพักการศึกษาเพื่อรักษาสร               | <mark>เวนภาพการเป็นนักศึกนา หากต้องกา</mark>       | รนกไขข้อมูลให้คลิกที่ปุ่ม "แก้ไขข้อมูล"                                                                                                    |                                                        |
| Print     | the leave of ab:      | sence request form. If you want            | to edit the information, Click on "Edit            | information"                                                                                                    |                                                        |
| #         | รหัสนักศึกษา          | ลาพักการศึกษาในภาคการศึกษา                 | DOWNLOAD ศาร้อง                                    | UPLOAD ศาร้อง                                                                                                    | สถานะการลาพัก                                          |
| 1         |                       | 2-2565                                     | REAL FREE FREE FREE FREE FREE FREE FREE FRE        | นมปไฟต์เอกสารทั่งก็ยวข้อง (หากร์เอกสารแนนซึ่น ๆ ให้รวมเริ่มไฟต์เงิดวิ)<br>e attach the relevant file. (if you have more than one document, please merge them into one file.)<br>nhoose File mpdt pdf<br>ubmit your document | η τραιτιδιαδικά το το το το το το το το το το το το το |
| พมายเพ    | หตุ : การลาพักการศึกษ | าเพื่อรักษาสถานภาพการเป็นนักศึกษา นักศึกร  | ราด้องใต้รับความยินยอมจากผู้ปกครอง ผ่านอาจารย์ที่ป | เร็กษา การอนุมัติจากคณบดี และต่องข่าระดำธรรมเนียม ตามระเบียบา พร้อมกั่งแสดงหลักฐานขั้มต่อมหาวิทยาลัย จึงจะเป็นการล                                                                                                    | เพิกการศึกษาฯ ที่สมบูรณ์                               |
| Note: T   | To complete the proc  | edure, permission of parent, advisor and t | he dean are required. Student must pay the requi   | Ired fees.                                                                                                    |                                                        |

13. เมื่อแนบไฟล์คำขอลาพักเรียบร้อยแล้ว คลิก **"โปรดกดเพื่อยืนยันคำขอ"** 

| ระบบลาพั<br><sub>นักศึกษาที่ไม่องเ</sub><br>Leave of<br><sub>Students who d</sub> | กการศึกษา เ<br>เะเบียนในภาคการศึกษ<br>Absence to<br>o not wish to attend                                                                                                    | พื่อรักษาสถานภาพก<br>ะบบดินักคืนทองรองนักการศึกษา<br>Maintain a Studen<br>a regular semester, should reque | ารเป็นนักศึกษา (ร่<br>เพื่อรักษาสถานภาพการเป็นนัก<br>it Status (Underg<br>ıst a leave of absence within | ระดับปริถุ<br>ศึกษาภายในกา<br>graduate<br>า 30 days after | <b>ปูญาตรี)</b><br>เหนดเวลา 30 วิน มันจากวินเข้าขั้นเรียน<br>e Level)<br>: the first day of classes. |                                        |                                                                |  |
|-----------------------------------------------------------------------------------|----------------------------------------------------------------------------------------------------|----------------------------------------------------------------------------------------------------|----------------------------------------------------------------------------------------------------|-----------------------------------------------------------|----------------------------------------------------------------------------------------------------|----------------------------------------|----------------------------------------------------------------|--|
| <u>1.</u> รายละเอียดขั้<br>Procedure Lea                                          | นตอนการลาพัก<br>ve of Absence                                                                                                    | <u>2.</u> กรอกคำร้อง<br>Fill up the request for lea                                                        | ave of absence form                                                                                     | <u>3.</u> ประวัติศ<br>History/ (                          | าารลาพัก / ติดตามสถานะการลาพัก<br>Check your request status                                          |                                        |                                                                |  |
| <mark>คำอธิบาย พิมพ<i>์</i> ค</mark><br>Print the leave of a<br># รนัสนักศี       | ำ <b>ขอถาพักการศึกษ</b><br>osence request form<br>าษา                                                                                                    | าเพื่อรักมาสภานภาพการเป็นนักศึ<br>1. If you want to edit the informatio<br>ลาพักการศึกษาในกาดการศึกษา      | ั <mark>กษา หากต้องการแก้ไขข้อมู</mark><br>on, Click on "Edit informatio<br>DOWNLOAD ส                  | <b>เลให้คลิกที่ปุ่ม</b><br>n"<br>าร้อง                    | "แก้ไขข้อมูด"<br>UPLO                                                                                | AD สารัอง                              | สถานะกระลาพัก                                                  |  |
| 1                                                                                 | 2-2565                                                                                                    | formation                                                                                                  | Rมพ์ภาษาไทย<br>English version                                                                          |                                                           | Wairiniau File leave of absence x Delete file                                                        |                                        | กรุณายันยันสำขอลาพักการสักษา<br>O Please confirm your request. |  |
|                                                                                   |                                                                                                    |                                                                                                    |                                                                                                    |                                                           | ับไรอกอเพื<br>Please click to confi                                                                  | อภัมบันคำชอ<br>rm to send the request. | ]                                                              |  |
| หมายเหตุ : การลาพักการศึ่ง<br>Note: To complete the pri                           | หมายหมุ: การสารัดการศึกษาสถานภาพการเป็นนักค้ายๆ จึงคักษาห้องได้มีหาวนนั้นของสามประกรรณ์เป็นการการสารสารสารสารส<br>Note: To complete the procedure, permission of parent, advisor and the dean are required. Student muti pay the required fees. |                                                                                                    |                                                                                                    |                                                           |                                                                                                    |                                        |                                                                |  |

14. คลิก "OK" เพื่อยืนยันการส่งคำขอ

| 5ະ<br>ແກຍ<br>Le<br>Stu                       | บบลาพักการศึ<br>เกษาที่ไม่ลงทะเมียนใน<br>eave of Absei<br>dents who do not wish              | ใกษา เพื่อรักษาสถานภาพการเ<br>เวลกรล์ตะปกติ สักดีกะหวรลางกิดกรล์กษาเพื่อร<br>nce to Maintain a Student S<br>to attend a regular semester, should request a k | ป็นนักศึกษา (ระดับปริญญาดรี)<br>ษาสถามภาพการเป็นที่ก็คยากขในการเจลา 30 รับ สียจากร่<br>tatus (Undergraduate Level)<br>ave of absence within 30 days after the first day of classes | นแข้าขึ้นเรื่อง                                                          |                                                            |
|----------------------------------------------|----------------------------------------------------------------------------------------------|----------------------------------------------------------------------------------------------------|----------------------------------------------------------------------------------------------------|--------------------------------------------------------------------------|------------------------------------------------------------|
| <u>1.</u> ราย<br>Proce<br>ศาลธิบ<br>Print th | มละเอียดขั้นตอนการล<br>adure Leave of Abse<br>เวย พิมพ์ ค่าขออาพัย<br>le leave of absence re | าพัก 2, กรอกคำร้อง<br>Fill up the request for leave of                                                                                                    | 3_ ประวัติการลางัก / ดัดตามสถานะการลา                                                                                                    | vin                                                                      |                                                            |
| #                                            | รนัสนักศึกษา                                                                                 | ลาพักการศึกษาในการการศึกษา                                                                                                    | Are you sure?                                                                                                    | UPLOAD ศาร้อง                                                            | สถานะการลาพัก                                              |
| 1                                            |                                                                                              | 2:2555                                                                                                    | Confirm to send the request Cancel OK P                                                                                                    | Tobranesoffanfusikusi yan<br>keses click to confirm to send the request. | repartituturtmarmionneinen<br>Piesee continn your repartit |
| หมายเหตุ<br>Note: To (                       | : การภาพักการศึกษาเพิ่มรักษาส<br>complete the procedure, perm                                | tอานภาพการเป็นนักศึกรา นักศึกราช่องให้รับครามอื่นเอลขจากผู้ปักครอ<br>nission of parent, advisor and the dean are required. Student ma                        | ร ม่านอาจารม์ที่มีถึกษา การอยูมมีจากคณะดี และต่องข่างปก่ายหมะน็อม จามจะเบียบๆ จ<br>d pay the required fees.                                                                        | ร่อมทั้งแสดงหลักฐานนั้นต่อมหาวิทยาลัย จึงจะเป็นการตาทักการศึกษ           | าา ที่สมบูรณ์                                              |

15. คำขอจะถูกส่งไปยังอาจารย์ที่ปรึกษา และผู้รับผิดชอบระบบงานทะเบียนของคณะ เพื่อให้อาจารย์ที่ ปรึกษา และคณบดีหรือผู้ได้รับมอบหมายให้ความเห็นชอบผ่านระบบลาพัก นักศึกษาสามารถติดตามสถานะ ลาพักได้จากแถบนี้

| ระ:<br>นักศึ<br>Le<br>Stur      | เบบลาพักการ<br>รึกษาที่ไม่ลงทะเบียนใ<br>eave of Abso<br>dents who do not wi | ศึกษา เพื่อรักษาสถ<br>เภาคการศึกษาปกติ นักศึกษาควระ<br>ence to Maintain a<br>sh to attend a regular semester | านภาพการเป็นนักศึก<br>เวพัดการศึกษาเพื่อรักษาสถานภาพ<br>I Student Status (U<br>should request a leave of abse | าษา (ระดับปริญญ<br>การเป็นนักศึกษาภายในกำหนด<br>Indergraduate L<br>nce within 30 days after the | <b>ገດວີ)</b><br>ແນລາ 30 ວັນ ນັນຈາກວັນເຫັງນັ້ນ<br>evel)<br>first day of classes. | เรียน                              |
|---------------------------------|-----------------------------------------------------------------------------|----------------------------------------------------------------------------------------------------|----------------------------------------------------------------------------------------------------|-------------------------------------------------------------------------------------------------|---------------------------------------------------------------------------------|------------------------------------|
| <u>1.</u> 57<br>Proc            | ายละเอียดขั้นตอนก <sup>.</sup><br>cedure Leave of A                         | รลาพัก <u>2.</u> กรอกคำร้อง<br>osence Fill up the reque                                                      | st for leave of absence form                                                                                  | <u>3.</u> ประวัติการลาพัก / ดี<br>History/ Check your                                           | ัดตามสถานะการถาพัก<br>request status                                            |                                    |
| <mark>คำอธิบ</mark><br>Print th | <mark>มาย พิมพ์ คำขอลา</mark><br>ne leave of absence                        | <mark>จักการศึกษาเพื่อรักษาสภานภา</mark><br>request form. If you want to edi<br>อาจัดอาร์ดีดหวไหอออร์        | พ <mark>การเป็นนักศึกษา หากต้องการเ</mark><br>t the information, Click on "Edit i                             | เก้ไขข้อมูลให้คลิกที่ปุ่ม "แก่<br>nformation"<br>WI OAD สาล้าง                                  | ใชข้อมูล"<br>แต่ OAD สะด้าง                                                     | สอบกอาสามอัด                       |
| 1                               |                                                                             | 2-2565                                                                                                    | เหมาน เ                                                                                                    | ษาไทย                                                                                           | ไฟล์ศาร้อง                                                                      | รออาจารย์ที่ปรีกษาให้ความเห็นชอบ   |
|                                 |                                                                             |                                                                                                    | English                                                                                                    | version                                                                                         | File leave of absence                                                           | Watting for approval from advisor. |

# เมื่ออาจารย์ที่ปรึกษาให้ความเห็นชอบแล้ว สถานะจะเปลี่ยนเป็น "รอคณบดีให้ความเห็นชอบ"

| ວະ<br>ນັກ<br>Le<br>Stu          | ะบบลาพักการถ่<br>ศึกษาที่ไม่ลงทะเบียนใน<br>eave of Abse<br>idents who do not wis                                                                                                    | ศึกษา เพื่อรักษาสถานภาพเ<br>ภาคการศึกษาปกติ นักศึกษาควรลางักการศึกษ<br>nce to Maintain a Stude<br>h to attend a regular semester, should requ | การเป็นนักศึก<br>ยเพื่อรักษาสถานภาพก<br>nt Status (Ur<br>uest a leave of absend | ษา (ระดับปริถ<br>เรเป็นนักศึกษาภายในก่<br>ndergraduate<br>ce within 30 days afte | ນູญງາດรี)<br>າหนดเวลา 30 วัน นับจากวันเข้าขั้นเรียน<br>e Level)<br>r the first day of classes. |                                                                   |  |  |
|---------------------------------|----------------------------------------------------------------------------------------------------|----------------------------------------------------------------------------------------------------|---------------------------------------------------------------------------------|----------------------------------------------------------------------------------|------------------------------------------------------------------------------------------------|-------------------------------------------------------------------|--|--|
| <u>1.</u> 5<br>Proc             | າຍລະເอียดขั้นตอนการ<br>cedure Leave of Abs                                                                                                    | ลาพัก <u>2.</u> กรอกคำร้อง<br>sence Fill up the request for leave                                                                             | of absence form                                                                 | <u>3.</u> ประวัติการลาพัก<br>History/ Check yo                                   | n / ดิดตามสถานะการลาพัก<br>our request status                                                  |                                                                   |  |  |
| <mark>คำอธิม</mark><br>Print ti | บ <mark>าย พิมพ์ คำขอ</mark> ลาพ้<br>he leave of absence re                                                                                                    | <mark>ักการศึกษาเพื่อรักษาสภานภาพการเป็นนัก</mark><br>aquest form. If you want to edit the informa                                            | <mark>เศึกษา หากต้องการแก</mark><br>ation, Click on "Edit inf                   | <mark>ปัขข้อมูลให้คลิกที่ปุ่</mark> ม<br>ormation"<br>แ OAD สาร้อง               | I "แก้ไขข้อมูล"<br>ม⊮ 040 ธ≽้อง                                                                | สองเตอรองพัด                                                      |  |  |
| 1                               |                                                                                                    | 2-2565                                                                                                    | Ruxinnan<br>English ve                                                          | างข<br>rsion                                                                     | File leave of absence                                                                          | saeeແມລີໃນ້ອາງາມເນັ້ນສອນ<br>♥ Waiting for approval from the dean. |  |  |
| หมายเหต<br>Note: To             | หมายเหลุ : การลาทักการศึกษาเพื่อรักษาสถานภาพการเป็นปัตติภษา ปัตติกษาต่องได้รับความอันออมจากผู้ปัตตอา การอนุมิติจากคณบดี และต่องชำระดำธรรมเป็ยม ตามระเบียมา พร้อมทั้งแสดงหลักฐานนั้นต่อมหาวิทยาสัย จึงจะเป็นการลาทักการศึกษาฯ ที่สมบูรณ์<br>Note: To complete the procedure, permission of parent, advisor and the dean are required. Student must pay the required fees. |                                                                                                    |                                                                                 |                                                                                  |                                                                                                |                                                                   |  |  |

17. เมื่อคำขอได้รับการอนุมัติครบถ้วนแล้ว ระบบจะส่งคำขอต่อไปยังเจ้าหน้าที่สำนักทะเบียนฯ เพื่อตรวจสอบ เอกสาร สถานะจะเปลี่ยนเป็น "**รอเจ้าหน้าที่สำนักทะเบียนฯ ตรวจสอบ**"

| ວະ<br>ນັກຄໍ<br>Le<br>Stu        | บบลาพักกา<br>เกษาที่ไม่องทะเมียน<br>eave of Abs<br>dents who do not w                                                                                                    | รศึกษา เพื่อรักษาสถานภา<br>ในภาคการศึกษาปกติ นักศึกษาควรลาพักการ<br>sence to Maintain a Stu-<br>/ish to attend a regular semester, should | าพการเป็นนักศึกษ<br>เศ็กษาเทื่อวักษาสถานภาพการเ<br>dent Status (Unc<br>request a leave of absence | า (ระดับปริญญาตรี)<br>ป็นนักศึกษาภายในกำหนดเวลา 30 วัน นับจากวันเข้าขั้นเรื<br>lergraduate Level)<br>within 30 days after the first day of classes. | ขน                                                                                                    |  |  |  |  |
|---------------------------------|----------------------------------------------------------------------------------------------------|----------------------------------------------------------------------------------------------------|---------------------------------------------------------------------------------------------------|----------------------------------------------------------------------------------------------------|----------------------------------------------------------------------------------------------------|--|--|--|--|
| <u>וז 1.</u><br>Proc            | 1. รายละเอียดขั้นตอนการลาพัก       2. กรอกคำร้อง       3. ประวัติการลาพัก / ติดตามสถานะการลาพัก         Procedure Leave of Absence       Fill up the request for leave of absence form       History/ Check your request status |                                                                                                    |                                                                                                   |                                                                                                    |                                                                                                    |  |  |  |  |
| <mark>คำอธิบ</mark><br>Print th | าย พิมพ์ คำขอล<br>le leave of absence                                                                                                    | <mark>าพักการศึกษาเพื่อรักษาสภานภาพการเป</mark><br>e request form. If you want to edit the info                                           | <b>นนักศึกษา หากต้องการแก้ไว</b><br>ormation, Click on "Edit inforr                               | ขข้อมูลให้คลิกที่ปุ่ม "แก้ไขข้อมูล"<br>nation"<br>-                                                                                                 |                                                                                                    |  |  |  |  |
| #                               | รหัสนักศึกษา                                                                                                    | ลาพักการศึกษาในภาคการศึกษา<br>2-2565                                                                                                    | DOWNLOAD สำร้อ                                                                                    | ง UPLOAD สำรัสง<br>โปยส์สาร์อง<br>File leave of absence                                                                                             | สถานะกรสาทัก<br>รอเจ้าหน้าที่สำนักหะเบียนๆ ตรวจสอม<br>• Walting for approval from the Registration officer. |  |  |  |  |
| หมายเหตุ<br>Note: To            | : การลาพักการศึกษาเพื่อรัก<br>complete the procedure,                                                                                                    | เษาสถานภาพการเป็นนักศึกษา นักศึกษาต้องใต้รับความยืนเ<br>permission of parent, advisor and the dean are require                            | ขอมจากผู้ปกครอง ผ่านอาจารย์ที่ปรึกษา ก<br>ed. Student must pay the required fees                  | ารอนุมัติจากคณบดี และต่องป่าระค่าธรรมเนียม ตามระเบียบฯ พร้อมทั้งแสดง                                                                                | หลักฐานนั้นต่อมหาวิทยาสัย จึงจะเป็นการลาหักการศึกษาา ที่สมบูรณ์                                             |  |  |  |  |

18. หากเอกสารครบถ้วน เจ้าหน้าที่สำนักทะเบียนๆ จะส่งแจ้งเตือนไปยัง CMU Mail ของนักศึกษาเพื่อให้ นักศึกษากลับเข้าระบบดำเนินการชำระเงินค่าธรรมเนียมลาพักผ่านช่องทาง QR Code เมื่อชำระเงินครบถ้วน แล้ว ให้กด "After the payment is done, click here to refresh the payment status."

| ວ;<br>ນັກ<br>L<br>St | ะบบลาพักการศึ<br>กศึกษาที่ไม่ลงทะเบียนในภ<br>.eave of Abser<br>tudents who do not wish | ็กษา เพื่อรักษาสถานภาเ<br>าคกรศึกษาปกติ นักศึกษาควรลาหักกรศึ<br>nce to Maintain a Stud<br>to attend a regular semester, should re | พการเป็นนักศึกษา (ร<br>กษาเพื่อรักษาสถามภาพการเป็นนัก<br>ent Status (Underg<br>equest a leave of absence within | ระดับปริญญาตรี)<br>ศึกษาภายในกำหนดเวลา 30 วัน มีบรากวันเข้าขั้นเรื<br>graduate Level)<br>.30 days after the first day of classes. | ร้อน                                       |               |
|----------------------|----------------------------------------------------------------------------------------|----------------------------------------------------------------------------------------------------|----------------------------------------------------------------------------------------------------|----------------------------------------------------------------------------------------------------|--------------------------------------------|---------------|
| 1.<br>Pro            | รายละเอียดขั้นตอนการ<br>ocedure Leave of Abs                                           | ลาพัก <u>2.</u> กรอกคำร้อง<br>sence Fill up the request for le                                                                    | eave of absence form 3.                                                                                         | ประวัติการลาพัก / ติดตามสถานะการลาพัก<br>story/ Check your request status                                                         |                                            |               |
| คำอธิ<br>Print       | ริบาย พิมพ์ คำขอลาพัศ<br>the leave of absence red                                      | <mark>าการศึกษาเพื่อรักษาสภานภาพการเป็</mark> น<br>quest form. If you want to edit the infon                                      | นักศึกษา หากต้องการแก้ใชช้อมู<br>mation, Click on "Edit informatio                                              | ลให้คลิกที่ปุ่ม "แก้ไขข้อมูล"<br>า"                                                                                               |                                            |               |
| #                    | รหัสนักศึกษา                                                                           | ลาพักการศึกษาในภาคการศึกษา                                                                                                    | DOWNLO                                                                                                    | AD คำร้อง UPLOAD                                                                                                    | ศาร้อง                                     | สถานะการลาพัก |
| 1                    | 49 : การการักการศึกษาเพียรักษาส                                                        | 2-2565<br>อานภาพการเป็นนักศึกรา นักศึกราฟอรได้ปีแรวนเป็นออร                                                                       | Europanees sinuarsestifutions means                                                                             | โหล์สำรัสง<br>File leave of absence                                                                                               | varivesiu<br>© Valing for the fee payment. |               |

เมื่อนักศึกษาชำระค่าธรรมเนียมการลาพักครบถ้วนแล้ว สถานะจะเปลี่ยนเป็น
 "ชำระเงินแล้ว รอจัดทำประกาศ" โดยนักศึกษาสามารถพิมพ์ใบเสร็จอิเล็กทรอนิกส์ได้จากระบบ

| ระา<br>นักศึก<br>Le<br>Stud | บบลาพักการผู้<br>กษาที่ไม่ลงทะเมียนใน<br>vave of Abse<br>lents who do not wisl                                                                                                    | จึกษาเท็<br>ภาดการศึกษา<br>nce to I<br>n to attend a | รื่อรักษาสถานภาพการ<br>มกติ นักศึกษาควรลาชักการศึกษาเพื่อ<br>Maintain a Student S<br>regular semester, should request a | เป็นนักศึกษา (ระดั<br>เกษาสถานภาพการเป็นนักศึกษ<br>Status (Undergra<br>leave of absence within 30 เ | วับปริญญ<br>าภายในสาหนด<br>Iduate L<br>days after the | <b>ໄດດຈີ່)</b><br>ແນລາ 30 ວັນ ນັນຈາກວັນເອົາອັ້ນເຈືອນ<br><b>evel)</b><br>first day of classes. |                                                                                                    |  |
|-----------------------------|----------------------------------------------------------------------------------------------------|------------------------------------------------------|----------------------------------------------------------------------------------------------------|----------------------------------------------------------------------------------------------------|-------------------------------------------------------|-----------------------------------------------------------------------------------------------|----------------------------------------------------------------------------------------------------|--|
| <u>וז 1.</u><br>Proc        | 1. ราบตรเฉียดขั้นตอนการสาทัก     2. กรอกศำร้อง     3. ประวัติการลาทัก / ติดตามสถานะการลาทัก       Procedure Leave of Absence     Fill up the request for leave of absence form     History/ Check your request status                                                                                                    |                                                      |                                                                                                    |                                                                                                    |                                                       |                                                                                               |                                                                                                    |  |
| ดาอธบา<br>Print the         | าย พมพ ดาขอลาพ<br>e leave of absence re                                                                                                    | คุณอารุสุกษาเ<br>equest form. I                      | พอรถษาสภานภาพการเบนนกตกษา<br>If you want to edit the information, (                                                     | I หากตองการแก้ไขขอมูล เห<br>Olick on "Edit information"                                             | ดลกทบุม "แร                                           | าเรขอมูล"                                                                                     |                                                                                                    |  |
| #                           | รนัสนักศึกษา                                                                                                    |                                                      | ลาพักการศึกษาในภาคการศึกษา                                                                                              | DOWNLOAD day                                                                                        | ร้อง                                                  | UPLOAD ศาร้อง                                                                                 | สถานะการลาพัก                                                                                                    |  |
| 1                           |                                                                                                    | 2-2565                                               |                                                                                                    | มห่างราบหย<br>English version                                                                       |                                                       | Théiártáa<br>File leave of absence                                                            | າໄາເວເລີຍແຫ້ງ ເຫຍັດຢາປາໂລກາຍ<br>O The payment is done.<br>Waiting for the announcement from Registration Office. |  |
| พมายเหตุ :<br>Note: To co   | หมายหลุ่ : การถาทักการศึกษาที่สร้านหายในนักศึกษา นักศึกษาส่อนได้มีเหวามอันอยอาจบุปักสรร ส่านสารารรับมีรีกษา การอนุมีจากคอบดี และต่องชำนะที่ รรรมอื่นมา หรือมก็จนต่องหนักฐานขึ้นสองการัพยาต้อ จึงจะเป็นการถาทักการศึกษาา ที่สอมุทส์<br>Note: To complete the procedure, permission of parent, advisor and the dean are required. Student must pay the required fees. |                                                      |                                                                                                    |                                                                                                    |                                                       |                                                                                               |                                                                                                    |  |

20. เมื่อมหาวิทยาลัยลงนามในประกาศลาพักแล้ว เจ้าหน้าที่สำนักทะเบียนๆจะบันทึกครั้งที่ของประกาศลาพัก สถานะจะเปลี่ยนเป็น "**การลาพักการศึกษาสมบูรณ์แล้ว**"

| ระบ<br>นักศึ<br>Le<br>Stud         | บบลาพักการศึ<br>กษาที่ไม่ลงทะเมียนในก<br>ave of Abser<br>lents who do not wish                                                                                                    | กษา เพื่อรักษาสถานภาพ<br>เดกรศึกษาปกดิ นักศึกษาควรลาพักกรศึกษ<br>ice to Maintain a Stude<br>to attend a regular semester, should req | การเป็นนักศึก<br>ษาเทือรักษาสถานภาพก<br>ent Status (U<br>uest a leave of absen | ษา (ระดับปริญ<br>เรเป็นนักศึกษาภายในการท<br>ndergraduate<br>ce within 30 days after th | ນຼາດຈັ)<br>ເດເວລາ 30 ວັນ ນັນຈາກວັນເช້<br>Level)<br>ie first day of classes. | าขึ้นเรียน  |                             |  |
|------------------------------------|----------------------------------------------------------------------------------------------------|----------------------------------------------------------------------------------------------------|--------------------------------------------------------------------------------|----------------------------------------------------------------------------------------|-----------------------------------------------------------------------------|-------------|-----------------------------|--|
| <u>ורז 1.</u><br>Proce             | 1. รายละเอียดขั้นดอนการลาพัก         2. กรอกคำร้อง         3. ประวัติการลาพัก / ติดตามสถานะการลาพัก           Procedure Leave of Absence         Fill up the request for leave of absence form         History/ Check your request status                                                                                                    |                                                                                                    |                                                                                |                                                                                        |                                                                             |             |                             |  |
| <mark>คำอธิบ</mark> า<br>Print the | าย พิมพ์ คำขอลาพัก<br>e leave of absence req                                                                                                    | <mark>การศึกษาเพื่อรักษาสภานภาพการเป็นนัก</mark><br>uest form. If you want to edit the informa                                       | ก <mark>ศึกษา หากต้องการแ</mark><br>ation, Click on "Edit in                   | ก้ไขข้อมูลให้คลิกที่ปุ่ม "เ<br>formation"                                              | เก้ไขข้อมูล"                                                                |             |                             |  |
| #                                  | รหัสนักศึกษา                                                                                                    | ลาพักการศึกษาในภาคการศึกษา                                                                                                    |                                                                                | DOWNLOAD ศาร้อง                                                                        | UP                                                                          | LOAD ศาร้อง | สถานะการอาพัก               |  |
| 1                                  |                                                                                                    | 2-2565                                                                                                    |                                                                                | <del>ล์ภาษาไทย</del><br>lish version                                                   | 불 ไฟล์ศาร้อง<br>File leave of abser                                         | ICE         | การสาทักการสึกษาสมบูรณ์แล้ว |  |
| ทมายเหตุ :<br>Note: To c           | หมายเหตุ : การลาฟักการศึกษาเพื่อรักษาสถามภาพการเป็นปกคือษา นักศึกษาห้องได้รับความยินขอมจากผู้ปกครอง ผ่านอาจรย์ที่บรีกษา การอนุมัติจากคณบดี และต่องข่ารต่ายรรมเนียม ตามระเบียบฯ พร้อมกั้งแสดงหลักฐานขั้มต่อมหาวิทยาสย จึงจะเป็นการลาฟักการศึกษาฯ ที่สมบูรณ์<br>Note: To complete the procedure, permission of parent, advisor and the dean are required. Student must pay the required fees. |                                                                                                    |                                                                                |                                                                                        |                                                                             |             |                             |  |

### ข้อบังคับมหาวิทยาลัยเชียงใหม่ ว่าด้วยการศึกษาระดับปริญญาตรี พ.ศ. ๒๕๖๖

โดยที่เป็นการสมควรให้มีข้อบังคับว่าด้วยการศึกษาระดับปริญญาตรี เพื่อให้การจัดการศึกษา ระดับปริญญาตรีของมหาวิทยาลัยเซียงใหม่เป็นไปด้วยความเรียบร้อย สอดคล้องกับความมุ่งหมายและ หลักการของพระราชบัญญัติการศึกษาแห่งชาติ พ.ศ. ๒๕๔๒ และที่แก้ไขเพิ่มเติม รวมทั้งมีมาตรฐานและ คุณภาพสอดคล้องกับประกาศคณะกรรมการมาตรฐานการอุดมศึกษา เรื่อง เกณฑ์มาตรฐานหลักสูตร ระดับปริญญาตรี พ.ศ. ๒๕๖๕

อาศัยอำนาจตามความในมาตรา ๒๕(๓) และ (๔) แห่งพระราชบัญญัติมหาวิทยาลัยเชียงใหม่ พ.ศ. ๒๕๕๑ และโดยข้อเสนอแนะของสภาวิชาการ ประกอบกับมติที่ประชุมสภามหาวิทยาลัยเชียงใหม่ ในคราวประชุมครั้งที่ ๑๒/๒๕๖๕ เมื่อวันที่ ๒๔ ธันวาคม ๒๕๖๕ จึงให้ออกข้อบังคับไว้ ดังต่อไปนี้

ข้อ ๑ ข้อบังคับนี้เรียกว่า "ข้อบังคับมหาวิทยาลัยเชียงใหม่ ว่าด้วยการศึกษาระดับปริญญาตรี พ.ศ. ๒๕๖๖"

ข้อ ๒ ให้ใช้ข้อบังคับนี้สำหรับการศึกษาระดับปริญญาตรีสาขาวิชาต่าง ๆ ในมหาวิทยาลัย เชียงใหม่ ที่ดำเนินการตามเกณฑ์มาตรฐานหลักสูตร พ.ศ. ๒๕๕๘ และ พ.ศ. ๒๕๖๕ ตั้งแต่ปีการศึกษา ๒๕๖๖ เป็นต้นไป แต่ไม่ใช้บังคับกับ

๒.๑ นักศึกษาที่เข้าศึกษาเพื่อปริญญาแพทยศาสตรบัณฑิต ทันตแพทยศาสตรบัณฑิต เภสัชศาสตรบัณฑิต สัตวแพทยศาสตรบัณฑิต และวิทยาศาสตรบัณฑิตเฉพาะสาขาวิทยาศาสตร์การแพทย์ และสาขาวิทยาศาสตร์การสัตวแพทย์

๒.๒ นักศึกษาระดับปริญญาตรีที่เข้าศึกษาก่อนปีการศึกษา ๒๕๖๖

ข้อ ๓ บรรดาข้อบังคับ ระเบียบ คำสั่ง หรือประกาศอื่นใด ที่มีความกล่าวไว้แล้วในข้อบังคับนี้ หรือซึ่งขัดหรือแย้งกับความในข้อบังคับนี้ ให้ใช้ข้อบังคับนี้แทน

| ข้อ ๔ | ในข้อบังคับฉบับนี้ |                                                         |
|-------|--------------------|---------------------------------------------------------|
|       | "มหาวิทยาลัย"      | หมายความว่า มหาวิทยาลัยเชียงใหม่                        |
|       | "สภามหาวิทยาลัย"   | หมายความว่า สภามหาวิทยาลัยเชียงใหม่                     |
|       | "ส่วนงาน"          | หมายความว่า คณะ วิทยาลัย หรือส่วนงานวิชาการที่เรียกชื่อ |

อย่างอื่น ที่มีการจัดการเรียนการสอนในระดับปริญญาตรีในสังกัดมหาวิทยาลัยเชียงใหม่

"สถาบันอุดมศึกษา" หมายความว่า สถาบันอุดมศึกษาอื่นที่สำนักงานปลัดกระทรวง การอุดมศึกษา วิทยาศาสตร์ วิจัยและนวัตกรรมรับรองมาตรฐานการศึกษา

"หลักสูตรแบบก้าวหน้า" หมายความว่า หลักสูตรสำหรับผู้เรียนที่มีความสามารถพิเศษ มุ่งเน้นผลิตบัณฑิตที่มีความรู้ ความสามารถทางวิชาการ หรือมีสมรรถนะทางวิชาชีพระดับสูง โดยใช้ หลักสูตรปกติที่เปิดสอนอยู่แล้ว แต่ให้เสริมศักยภาพของผู้เรียน โดยกำหนดให้ผู้เรียนได้ศึกษาบาง กระบวนวิชาในระดับบัณฑิตศึกษาที่เปิดสอนอยู่แล้ว จำนวนไม่น้อยกว่า ๑๒ หน่วยกิต และสนับสนุนให้ ผู้เรียนได้ทำวิจัยที่ลุ่มลึกหรือได้รับการฝึกปฏิบัติขั้นสูงในองค์กรหรือสถานประกอบการ "ปริญญาควบ" หมายความว่า การจัดหลักสูตรหรือจัดการศึกษา ที่ผู้สำเร็จ การศึกษาจะได้รับปริญญาควบจากมหาวิทยาลัย หรือร่วมกับสถาบันอุดมศึกษาทั้งในหรือต่างประเทศ

โดยทั่วไปแยกออกเป็น ๒ แบบ ได้แก่ ปริญญาคู่ (Double Degree) และปริญญาร่วม (Joint Degree) "พหุวิทยาการ" ภาษาอังกฤษใช้ "Multi-Disciplinary" หมายความว่า หลักสูตรที่ ประกอบด้วยศาสตร์จากสาขาวิชาต่าง ๆ มารวมกันไว้ในลักษณะที่แต่ละกระบวนวิชาสามารถแยกเป็น อิสระจากกันได้

"สหวิทยาการ" ภาษาอังกฤษใช้ "Inter-Disciplinary" หมายความว่า หลักสูตรที่ ประกอบด้วยศาสตร์จากสาขาวิชาต่าง ๆ มาบูรณาการอย่างกลมเกลียวจนเป็นวิทยาการ สาขาวิชา หรือ ศาสตร์ใหม่

ข้อ ๕ คุณสมบัติและเงื่อนไขการเข้าเป็นนักศึกษา

๕.๑ สำเร็จการศึกษาชั้นมัธยมศึกษาตอนปลายหรือเทียบเท่า เว้นแต่หลักสูตร การศึกษาต่อเนื่อง ต้องสำเร็จการศึกษาระดับอนุปริญญา หรือประกาศนียบัตรวิชาการศึกษาชั้นสูง หรือ ประกาศนียบัตรวิชาชีพชั้นสูง หรือประกาศนียบัตรอื่น ๆ ที่เทียบเท่า และไม่เป็นโรคหรือภาวะอันเป็น อุปสรรคในการศึกษา

๕.๒ นักศึกษาที่โอนย้ายจากสถาบันอุดมศึกษา ต้องมีคุณสมบัติตามข้อ ๕.๑ และได้ ศึกษาอยู่ในสถาบันอุดมศึกษาเดิม ไม่น้อยกว่า ๑ ปีการศึกษา

๕.๓ นักศึกษาเพื่อปริญญาที่สอง ต้องสำเร็จการศึกษาปริญญาตรีหรือเทียบเท่าจาก มหาวิทยาลัย หรือสถาบันอุดมศึกษา

๕.๔ นักศึกษาหลักสูตรแบบก้าวหน้า ต้องเป็นผู้สำเร็จการศึกษาระดับมัธยมศึกษาตอน ปลายหรือเทียบเท่า โดยมีคะแนนเฉลี่ยสะสมไม่น้อยกว่า ๓.๕๐ จากระบบ ๔ ระดับคะแนนหรือเทียบเท่า และมีผลการเรียนในหลักสูตรปริญญาตรีแบบก้าวหน้าไม่น้อยกว่า ๓.๕๐ ทุกภาคการศึกษาในระหว่าง การศึกษาในหลักสูตรแบบก้าวหน้า หากภาคการศึกษาใดภาคการศึกษาหนึ่งมีผลการเรียนต่ำกว่า ๓.๕๐ จะถือว่าผู้เรียนขาดคุณสมบัติในการศึกษาหลักสูตรแบบก้าวหน้า

๕.๕ เงื่อนไขเพิ่มเติมอื่น ๆ ตามที่ส่วนงานหรือสาขาวิชากำหนด โดยความเห็นชอบของ มหาวิทยาลัย

ข้อ ๖ การรับเข้าศึกษา

๖.๑ มหาวิทยาลัยจะสอบคัดเลือกหรือคัดเลือกผู้มีคุณสมบัติตามข้อ ๕ เข้าเป็น นักศึกษาเป็นคราว ๆ ไป ตามระเบียบ หรือประกาศของมหาวิทยาลัย

๖.๒ มหาวิทยาลัยอาจสอบคัดเลือกหรือคัดเลือกบุคคลเข้าเป็นนักศึกษาตามนโยบาย ของสภามหาวิทยาลัยหรือรัฐบาล

ข้อ ๗ ประเภทของนักศึกษา

๗.๑ นักศึกษาเต็มเวลา หมายถึง นักศึกษาที่มีคุณสมบัติครบถ้วนตามข้อ ๕ ซึ่ง มหาวิทยาลัยรับเข้าศึกษาในหลักสูตรที่เรียนเต็มเวลา

๗.๒ นักศึกษาสมทบ หมายถึง นักศึกษาจากสถาบันอุดมศึกษาที่มหาวิทยาลัยรับให้ ลงทะเบียนกระบวนวิชาในหลักสูตรระดับปริญญาตรี หรือลงทะเบียนเพื่อใช้บริการของมหาวิทยาลัย หรือ ทำการวิจัย โดยไม่มีสิทธิ์รับปริญญาจากมหาวิทยาลัย ข้อ ๘ การรับโอนนักศึกษา

๘.๑ มหาวิทยาลัยอาจพิจารณารับโอนนักศึกษาจากสถาบันอุดมศึกษา หรือ สถาบันอุดมศึกษาต่างประเทศ เข้าเป็นนักศึกษาได้โดยมีหลักเกณฑ์ดังต่อไปนี้

(๑) ต้องมีกระบวนวิชาที่ได้เรียนมาแล้วจากสถาบันอุดมศึกษาเดิม เทียบได้กับ กระบวนวิชาในมหาวิทยาลัย ตามแผนการศึกษาของสาขาวิชาที่จะรับโอนมาโดยได้เป็นหน่วยกิตสะสม ไม่น้อยกว่า ๒๔ หน่วยกิต และมีค่าลำดับขั้นสะสมเฉลี่ยของกระบวนวิชาที่เทียบโอนทั้งหมดไม่น้อยกว่า ๒.๕๐ การเทียบโอนหน่วยกิตให้นำความตามข้อ ๙ มาใช้โดยอนุโลม ทั้งนี้ ต้องมีจำนวนหน่วยกิตที่เรียนใน มหาวิทยาลัยไม่น้อยกว่าครึ่งหนึ่งของจำนวนหน่วยกิตรวมทั้งหมดของหลักสูตร และระยะเวลาการศึกษา ต้องไม่เกิน ๒ เท่าของระยะเวลาตามหลักสูตร โดยนับตั้งแต่ภาคการศึกษาแรกที่ขึ้นทะเบียนเป็นนักศึกษา จากสถาบันอุดมศึกษาเดิม และไม่นับรวมภาคการศึกษาที่ได้รับอนุมัติจากมหาวิทยาลัยให้ลาพักการศึกษา ส่วนที่ไม่เกินกึ่งหนึ่งของระยะเวลาตามหลักสูตร

(๒) นักศึกษาที่ขอโอนต้องยื่นคำร้องต่อมหาวิทยาลัยตามแบบที่กำหนด และ ติดต่อขอให้สถาบันอุดมศึกษาเดิมจัดส่งระเบียนผลการเรียน และรายละเอียดเนื้อหากระบวนวิชาที่ได้ เรียนไปแล้วมายังมหาวิทยาลัยโดยตรง โดยส่งถึงมหาวิทยาลัย ไม่น้อยกว่า ๔๕ วัน ก่อนเปิดภาคการศึกษา ที่นักศึกษาประสงค์จะโอนมาเรียน

(๓) มหาวิทยาลัยจะพิจารณารับโอนโดยความเห็นชอบของส่วนงาน ภาควิชา หรือสำนักวิชา และ/หรือสาขาวิชาที่เกี่ยวข้อง ทั้งนี้ จำนวนรับนักศึกษาและการรับโอน ให้เป็นไปตาม เงื่อนไขที่ส่วนงานหรือสาขาวิชาประกาศไว้

๘.๒ การรับโอนนักศึกษาจากสถาบันอุดมศึกษาต่างประเทศให้เป็นไปตามประกาศของ มหาวิทยาลัย

ข้อ ๙ การโอน การเทียบโอน และการใช้กระบวนวิชาแทนกัน จากการศึกษาในระบบและ คลังหน่วยกิต

๙.๑ การโอนหน่วยกิตกระบวนวิชาของมหาวิทยาลัยหรือการเทียบโอนหน่วยกิต จากสถาบันอุดมศึกษา และสถาบันอุดมศึกษาต่างประเทศให้เป็นไปตามประกาศของมหาวิทยาลัย

๙.๒ การใช้กระบวนวิชาแทนกัน จากกระบวนวิชาที่อยู่นอกหลักสูตร ให้เป็นไปตาม ประกาศของมหาวิทยาลัย

ข้อ ๑๐ การศึกษาเพื่อปริญญาที่สอง

๑๐.๑ มหาวิทยาลัยจะพิจารณารับนักศึกษาตามความเห็นชอบของส่วนงาน ทั้งนี้ ให้เป็นไปตามประกาศที่ส่วนงานกำหนด

๑๐.๒ การแสดงความจำนงขอเข้าศึกษา นักศึกษาต้องยื่นคำร้องต่อมหาวิทยาลัยตาม แบบที่กำหนด โดยส่งถึงมหาวิทยาลัย ไม่น้อยกว่า ๔๕ วัน ก่อนเปิดภาคการศึกษาของปีการศึกษาที่ นักศึกษาประสงค์จะมาเรียน

๑๐.๓ การโอนหรือการเทียบโอนหน่วยกิต

(๑) กระบวนวิชาที่ได้ศึกษามาแล้วทั้งหมดในปริญญาเดิม จะได้รับพิจารณา โอนหรือเทียบโอนเฉพาะเท่าที่ใช้ได้ในแผนการศึกษาของสาขาวิชาใหม่ กระบวนวิชาที่โอนหรือเทียบโอน หน่วยกิตไม่ได้ให้ตัดออก

(๒) การโอนหรือเทียบโอนหน่วยกิตให้เป็นไปตามประกาศของมหาวิทยาลัย

ข้อ ๑๑ การรายงานตัวเป็นนักศึกษา

๑๑.๑ ผู้ที่ผ่านการสอบคัดเลือกและผู้ที่ได้รับคัดเลือกตามข้อ ๖ ข้อ ๘ และข้อ ๑๐ ให้รายงานตัวเพื่อขึ้นทะเบียนเป็นนักศึกษาพร้อมด้วยหลักฐานต่าง ๆ ตามวัน เวลา ที่มหาวิทยาลัยกำหนด ผู้ขอขึ้นทะเบียนเป็นนักศึกษาที่บรรลุนิติภาวะแล้ว สามารถรับรองตนเองได้โดย

ไม่จำเป็นต้องมีผู้ปกครองรับรอง

๑๑.๒ ผู้ที่ไม่มารายงานตัวภายใน ๑๐ วันทำการ นับจากวันสุดท้ายที่กำหนดให้ รายงานตัว ถือว่าสละสิทธิ์การเข้าเป็นนักศึกษา

ข้อ ๑๒ ระบบการศึกษา

มหาวิทยาลัยยึดหลักว่านักศึกษาทุกคนมีความสามารถเรียนรู้และพัฒนาตนเองได้และ นักศึกษามีความสำคัญที่สุด กระบวนการจัดการศึกษาต้องส่งเสริมให้นักศึกษาสามารถพัฒนาตาม ธรรมชาติและเต็มตามศักยภาพ มหาวิทยาลัยใช้ระบบสหวิทยาการโดยให้ส่วนงาน ภาควิชาหรือสำนักวิชา ที่มีหน้าที่เกี่ยวข้องกับสาขาวิชาใดให้การศึกษาในสาขาวิชานั้นแก่นักศึกษาทั้งมหาวิทยาลัย สาขาวิชาหนึ่ง ๆ ที่จัดสอนในมหาวิทยาลัย ประกอบด้วยหลายกระบวนวิชา

๑๒.๑ มหาวิทยาลัยอาจจัดการศึกษา ๒ รูปแบบคือ การศึกษาในระบบ และการศึกษา ตามอัธยาศัย

 (๑) การศึกษาในระบบ เป็นการศึกษาที่กำหนดจุดมุ่งหมาย วิธีการศึกษา หลักสูตรระยะเวลาของการศึกษา การวัดและประเมินผล ซึ่งเป็นเงื่อนไขของการสำเร็จการศึกษาที่แน่นอน
 (๒) การศึกษาตามอัธยาศัย เป็นการศึกษาที่ให้ผู้เรียนได้เรียนรู้ด้วยตนเองตาม

ความสนใจ ศักยภาพ ความพร้อมและโอกาส โดยศึกษาจากบุคคล ประสบการณ์ สังคม สภาพแวดล้อม สื่อ หรือแหล่งความรู้อื่น ๆ สำหรับจำนวนหน่วยกิตและปริมาณการเรียนรู้ของแต่ละกระบวนวิชาให้เป็นไป ตามประกาศของมหาวิทยาลัย

๑๒.๒ มหาวิทยาลัยใช้ระบบทวิภาค หรือระบบหน่วยการศึกษา

(๑) ระบบทวิภาค คือ ระบบที่แบ่งการศึกษาใน ๑ ปีการศึกษาออกเป็น ๒ ภาคการศึกษาปกติ มีระยะเวลาการศึกษาภาคการศึกษาละ ไม่น้อยกว่า ๑๕ สัปดาห์ และอาจมีภาคฤดู ร้อนซึ่งเป็นภาคการศึกษาไม่บังคับ ใช้ระยะเวลาการศึกษาประมาณ ๖ สัปดาห์ โดยจัดจำนวนชั่วโมงเรียน ของแต่ละกระบวนวิชา ให้เท่ากับภาคการศึกษาปกติ

ทั้งนี้ อาจมีภาคฤดูร้อนเป็นภาคการศึกษาบังคับ สำหรับหลักสูตรที่กำหนด แผนการศึกษาในภาคฤดูร้อน

ในกรณีที่หลักสูตรสาขาวิชาใดประกอบด้วยกระบวนวิชาที่จำเป็นต้องเปิด สอนในภาคฤดูร้อนเพื่อการฝึกงาน หรือฝึกภาคสนาม หรือสหกิจศึกษา หรือโครงงาน หรือกรณีศึกษา การ บริหารและการจัดการกระบวนวิชานั้น ไม่ถือเป็นการศึกษาภาคฤดูร้อน แต่ให้ถือเสมือนว่าเป็นส่วนหนึ่ง ของภาคการศึกษาปกติ

(๒) ระบบหน่วยการศึกษา คือ ระบบที่แบ่งช่วงการจัดการเรียนการสอนให้ เป็นไปตามหัวข้อการศึกษา โดยมีปริมาณการเรียนรู้ จำนวนชั่วโมง และจำนวนหน่วยกิต เทียบเท่ากับ เกณฑ์กลางของระบบทวิภาค

๑๒.๓ มหาวิทยาลัยใช้ระบบหน่วยกิตในการดำเนินการศึกษา จำนวนหน่วยกิตบ่งถึง ปริมาณการศึกษาของแต่ละกระบวนวิชา การกำหนดหน่วยกิตกระบวนวิชาให้เทียบเกณฑ์กลางของระบบ ทวิภาค ดังนี้ (๑) การเรียนการสอนภาคทฤษฎี ที่ใช้เวลาบรรยาย หรืออภิปรายปัญหา ๑

ชั่วโมงต่อสัปดาห์ตลอดภาคการศึกษาปกติ ไม่น้อยกว่า ๑๕ ชั่วโมง เป็นปริมาณการศึกษา ๑ หน่วยกิต (๒) การเรียนการสอนภาคปฏิบัติการ ที่ใช้เวลาฝึกหรือทดลองหรือปฏิบัติการ

๒-๓ ชั่วโมงต่อสัปดาห์ตลอดภาคการศึกษาปกติ ระหว่าง ๓๐-๔๕ ชั่วโมง เป็นปริมาณการศึกษา ๑ หน่วยกิต (๓) การฝึกปฏิบัติ ที่ใช้เวลาฝึก ๓-๖ ชั่วโมงต่อสัปดาห์ตลอดภาคการศึกษา

ปกติ ระหว่าง ๔๕-๙๐ ชั่วโมง เป็นปริมาณการศึกษา ๑ หน่วยกิต (๔) การฝึกงาน หรือการฝึกภาคสนาม ที่ใช้เวลาฝึกระหว่าง ๔๕-๙๐ ชั่วโมง

ตลอดภาคการศึกษาปกติ เป็นปริมาณการศึกษา ๑ หน่วยกิต (๕) สหกิจศึกษา จำนวนหน่วยกิตต้องไม่น้อยกว่า ๖ หน่วยกิต โดยฝึกปฏิบัติ

ไม่น้อยกว่า ๑๖ สัปดาห์อย่างต่อเนื่องหรือเทียบเท่า จำนวนชั่วโมงฝึกปฏิบัติรวมทั้งสิ้นไม่น้อยกว่า ๔๘๐ ชั่วโมง

(๖) การทำโครงงานหรือกิจกรรมการเรียนอื่นใดตามที่ได้รับมอบหมายที่ใช้ เวลาทำโครงงานหรือกิจกรรมนั้น ๆ ตลอดภาคการศึกษาปกติ ระหว่าง ๔๕-๙๐ ชั่วโมง เป็นปริมาณ การศึกษา ๑ หน่วยกิต

(๗) กิจกรรมการเรียนอื่นใดที่สร้างการเรียนรู้นอกเหนือจากรูปแบบที่กำหนด ข้างต้น การนับระยะเวลาในการทำกิจกรรมนั้นต่อภาคการศึกษาปกติ ให้มีค่าเท่ากับ ๑ หน่วยกิต ให้ เป็นไปตามที่สภามหาวิทยาลัยกำหนด

๑๒.๔ มหาวิทยาลัยอาจกำหนดเงื่อนไขที่ต้องผ่านก่อน สำหรับการลงทะเบียนบาง กระบวนวิชา เพื่อให้นักศึกษาสามารถเรียนกระบวนวิชานั้นอย่างมีประสิทธิภาพ

๑๒.๕ กระบวนวิชาหนึ่ง ๆ มีรหัสกระบวนวิชา และชื่อกระบวนวิชากำกับไว้ ๑๒.๖ รหัสกระบวนวิชาประกอบด้วยชื่อย่อของสาขาวิชาไม่เกิน ๔ ตัวอักษร และเลข ประจำกระบวนวิชา ซึ่งประกอบด้วยเลข ๓ หลัก โดยเลขตัวแรก (หลักร้อย) แสดงถึงระดับของกระบวนวิชา ดังนี้

> "๑<sup>"</sup> "๒" แสดงถึง กระบวนวิชาระดับปริญญาตรีระดับพื้นฐาน "๓" "๔" "๕" "๖" แสดงถึง กระบวนวิชาระดับปริญญาตรีระดับสูง "๗" "๘" "๙" แสดงถึง กระบวนวิชาระดับบัณฑิตศึกษา

๑๒.๗ ในกรณีที่ปิดสอนกระบวนวิชาใด ๆ ให้ส่วนงานตรวจสอบจนแน่ใจว่าไม่มี นักศึกษาตกค้างที่จะลงทะเบียนในกระบวนวิชานั้น และให้คงรหัสกระบวนวิชานั้นไว้เป็นระยะเวลาอย่าง น้อย ๕ ปี

ข้อ ๑๓ หลักสูตรสาขาวิชา

๑๓.๑ หลักสูตรสาขาวิชาเพื่อปริญญาตรี ให้เป็นไปตามประกาศของมหาวิทยาลัย หรือ ตามที่สภามหาวิทยาลัยกำหนด

๑๓.๒ นักศึกษาที่ประสงค์จะขอใช้หลักสูตรปรับปรุง ให้ยื่นคำร้องผ่านอาจารย์ ที่ปรึกษา เพื่อเสนอหัวหน้าส่วนงานพิจารณาอนุมัติการขอใช้หลักสูตรปรับปรุงดังกล่าวแล้วแจ้งสำนัก ทะเบียนและประมวลผลเพื่อทราบ

๑๓.๓ การจัดหลักสูตรในลักษณะพิเศษอื่น ๆ เช่น หลักสูตรปริญญาควบ หลักสูตรความ ร่วมมือระหว่างสถาบัน หรือหลักสูตรวิทยาการรูปแบบต่าง ๆ ให้จัดทำเป็นโครงการ โดยผ่านความ เห็นชอบจากสภามหาวิทยาลัย หรือเป็นไปตามประกาศของมหาวิทยาลัย ข้อ ๑๔ การลงทะเบียน

ด๔.๑ การลงทะเบียนกระบวนวิชา

มหาวิทยาลัยจัดให้มีการลงทะเบียนกระบวนวิชาในแต่ละภาคการศึกษา โดย ส่วนงานจัดอาจารย์ที่ปรึกษาให้แก่นักศึกษาเพื่อทำหน้าที่แนะนำและให้คำปรึกษา ตลอดจนแนะแนว การศึกษาให้สอดคล้องกับแผนการศึกษาและเป็นไปตามเอกัตภาพของแต่ละบุคคล และให้นักศึกษาถือ ปฏิบัติตามข้อกำหนดดังต่อไปนี้

(๑) การลงทะเบียนกระบวนวิชา ให้ดำเนินการตามประกาศของ มหาวิทยาลัย หากนักศึกษาลงทะเบียนกระบวนวิชาหลังวันที่มหาวิทยาลัยกำหนด จะต้องถูกปรับตาม ระเบียบว่าด้วยค่าธรรมเนียมการศึกษา

(๒) การลงทะเบียนกระบวนวิชาหลังกำหนดให้กระทำได้ภายในระยะเวลาที่ กำหนดไว้ในปฏิทินการศึกษา หากพ้นกำหนดนี้มหาวิทยาลัยจะยกเลิกสิทธิ์การลงทะเบียนกระบวนวิชาใน ภาคการศึกษานั้น

(๓) การลงทะเบียนกระบวนวิชาจะสมบูรณ์ต่อเมื่อได้ชำระค่าธรรมเนียมต่าง ๆ และมหาวิทยาลัยได้รับหลักฐานครบถ้วนแล้ว

ในกรณีที่มีเหตุจำเป็นการขอรับคืนค่าธรรมเนียมให้เป็นไปตามระเบียบ ว่าด้วยค่าธรรมเนียมการศึกษา

(๔) กระบวนวิชาใดที่เคยได้อักษรลำดับขั้น C หรือเทียบเท่า หรือสูงกว่า หรือเคยได้รับอักษรลำดับขั้น S, CE, CP, CS, CT และ CX จะลงทะเบียนกระบวนวิชานั้นหรือกระบวนวิชาที่ มีเนื้อหาเทียบเท่ากันซ้ำอีกไม่ได้ หากมีการลงทะเบียนซ้ำให้ถือเป็นการลงทะเบียนที่ผิดเงื่อนไข

เว้นแต่กรณีที่เคยได้รับอักษรลำดับขั้น C หรือ C+ ในกระบวนวิชาใน กลุ่มวิชาเอก จะลงทะเบียนกระบวนวิชาดังกล่าวซ้ำอีกก็ได้

(๕) กระบวนวิชาใดที่ได้รับอักษรลำดับขั้น I หรือ P นักศึกษาต้อง ไม่ลงทะเบียนกระบวนวิชานั้นซ้ำอีก

(๖) สำหรับนักศึกษาเต็มเวลา การลงทะเบียนกระบวนวิชาในแต่ละภาค การศึกษาปกติ นักศึกษาต้องลงทะเบียนกระบวนวิชา ไม่น้อยกว่า ๙ หน่วยกิต แต่ไม่เกิน ๒๒ หน่วยกิต สำหรับภาคฤดูร้อนนักศึกษาจะลงทะเบียนกระบวนวิชาได้ไม่เกิน ๙ หน่วยกิต

(๗) ในกรณีที่มีเหตุจำเป็น นักศึกษาอาจลงทะเบียนน้อยกว่า ๙ หน่วยกิต ใน ภาคการศึกษาปกติได้ โดยให้หัวหน้าส่วนงานเป็นผู้พิจารณาอนุมัติแล้วแจ้งสำนักทะเบียนและประมวลผล เพื่อทราบ

(๘) การลงทะเบียนกระบวนวิชาสหกิจศึกษา หรือกระบวนวิชาที่มีลักษณะ การฝึกวิชาชีพหรือการฝึกงานที่กำหนดไว้ในแผนการศึกษา ให้มีจำนวนหน่วยกิตลงทะเบียนตามที่กำหนด ไว้ในแผนการศึกษาของหลักสูตรสาขาวิชานั้น

(๙) ในกรณีนักศึกษาที่คาดว่าจะสำเร็จการศึกษาในภาคการศึกษานั้น นักศึกษาอาจลงทะเบียนเกินกว่า ๒๒ หน่วยกิต ในภาคการศึกษาปกติ หรือเกินกว่า ๙ หน่วยกิต ในภาค ฤดูร้อนได้ โดยให้หัวหน้าส่วนงานเป็นผู้พิจารณาอนุมัติแล้วแจ้งสำนักทะเบียนและประมวลผลเพื่อทราบ (๑๐) นักศึกษาอาจขอลงทะเบียนเข้าร่วมศึกษากระบวนวิชาใด ๆ ในฐานะ

ผู้เข้าร่วมศึกษาได้ หากอาจารย์ผู้สอนยินยอมเป็นลายลักษณ์อักษรโดยผ่านความเห็นชอบจากอาจารย์ ที่ปรึกษาและได้ยื่นหลักฐานนั้นต่อมหาวิทยาลัย โดยนักศึกษาจะได้รับอักษรลำดับขั้น V หากนักศึกษาลงทะเบียนกระบวนวิชาเพื่อขอรับอักษรลำดับขั้น V แล้ว ประสงค์จะเปลี่ยนแปลงเพื่อขอรับการวัดและประเมินผล เป็นอักษรลำดับขั้นที่มีการนำมาคิดค่าลำดับขั้น

หรืออักษรลำดับขั้น S หรือ U ให้ปฏิบัติตามประกาศของมหาวิทยาลัย กระบวนวิชาใดที่นักศึกษาเคยลงทะเบียนและได้อักษรลำดับขั้น V

กระบวนวชาเดทนกศกษาเคยลงทะเบยนและเดอกษรลาดบขน v นักศึกษาจะลงทะเบียนกระบวนวิชานั้นซ้ำอีกไม่ได้ หากมีการลงทะเบียนกระบวนวิชานั้นซ้ำ ให้ถือเป็น การลงทะเบียนที่ผิดเงื่อนไข ยกเว้นกรณีย้ายสาขาวิชา และกระบวนวิชานั้นเป็นกระบวนวิชาที่อยู่ใน หลักสูตรสาขาวิชาใหม่

(๑๑) การลงทะเบียนที่ผิดเงื่อนไข ให้ถือว่าการลงทะเบียนนั้นเป็นโมฆะ และ กระบวนวิชาที่ลงทะเบียนผิดเงื่อนไขนั้นให้ได้รับอักษรลำดับขั้น W

(๑๒) กรณีที่ได้รับอักษรลำดับขั้น I หรือ P และประสงค์จะขอรับการวัดและ ประเมินผลเพื่อแก้เป็นอักษรลำดับขั้นที่สมบูรณ์ แต่ไม่ประสงค์จะลงทะเบียนกระบวนวิชาอื่น ให้นักศึกษา ลงทะเบียนเพื่อใช้บริการของมหาวิทยาลัย

อักษรลำดับขั้นมีความหมายตามที่กล่าวไว้ในข้อ ๑๖.๔

๑๔.๒ การลงทะเบียนเพื่อใช้บริการของมหาวิทยาลัย

นักศึกษาที่ไม่ได้ลงทะเบียนกระบวนวิชาใด ๆ แต่ในภาคการศึกษานั้นประสงค์จะใช้ บริการของมหาวิทยาลัยในการศึกษาค้นคว้าหรือทำกิจกรรมอื่นใด ให้ดำเนินการลงทะเบียนเพื่อใช้บริการ และชำระค่าธรรมเนียมเพื่อใช้บริการตามประกาศของมหาวิทยาลัย

๑๔.๓ การลงทะเบียนของนักศึกษาสมทบ ให้เป็นไปตามประกาศของมหาวิทยาลัย

ข้อ ๑๕ การเพิ่มและการถอนกระบวนวิชา ให้เป็นไปตามประกาศของมหาวิทยาลัย

ข้อ ๑๖ การวัดและประเมินผลการศึกษา

๑๖.๑ มหาวิทยาลัยจัดให้มีการวัดผลการศึกษาในกระบวนวิชาที่นักศึกษาลงทะเบียน ภาคการศึกษาละไม่น้อยกว่าหนึ่งครั้ง เมื่อได้ทำการประเมินผลการศึกษากระบวนวิชาใดเป็นครั้งสุดท้ายแล้ว ให้ถือว่าการเรียนกระบวนวิชานั้นสิ้นสุดลง

๑๖.๒ นักศึกษาต้องมีเวลาเรียนแต่ละกระบวนวิชา ไม่น้อยกว่าร้อยละ ๘๐ ของเวลา เรียนทั้งหมด จึงจะมีสิทธิ์ได้รับการวัดและประเมินผลในกระบวนวิชานั้น ทั้งนี้ เว้นแต่อาจารย์ผู้สอนจะ พิจารณาให้มีสิทธิ์นั้น

ผู้ไม่มีสิทธิ์ได้รับการประเมินผลตามวรรคแรกจะได้รับอักษรลำดับขั้น F หรือ U เว้นแต่ได้ถอนกระบวนวิชาภายในระยะเวลาที่มหาวิทยาลัยกำหนด

๑๖.๓ มหาวิทยาลัยใช้อักษรลำดับขั้นและค่าลำดับขั้นในการวัดและประเมินผล การศึกษาในแต่ละกระบวนวิชา โดยแบ่งการกำหนดอักษรลำดับขั้นเป็น ๓ กลุ่ม คือ อักษรลำดับขั้นที่มีค่า ลำดับขั้น อักษรลำดับขั้นที่ไม่มีค่าลำดับขั้น และอักษรลำดับขั้นที่การวัดและประเมินผลยังไม่สิ้นสุด

๑๖.๔ อักษรลำดับขั้น ความหมาย และค่าลำดับขั้น

๑) อักษรลำดับขั้นที่มีค่าลำดับขั้น ให้กำหนดดังนี้

| อักษรลำดับขั้น | ความหมาย              | ค่าลำดับขั้น |
|----------------|-----------------------|--------------|
| А              | ดีเยี่ยม (Excellent)  | <i>.</i> 00  |
| B+             | ดีมาก (Very Good)     | <b>୩.</b> ୯୦ |
| В              | ดี (Good)             | <b>୩.୦୦</b>  |
| C+             | ดีพอใช้ (Fairly Good) | ම.රෙ         |

|     | С                  | พอใช้ (Fair)                    | ම.00                |
|-----|--------------------|---------------------------------|---------------------|
|     | D+                 | อ่อน (Poor)                     | ୭.ଝ୦                |
|     | D                  | อ่อนมาก (Very Poor)             | ٥.೦೦                |
|     | F                  | ตก (Failed)                     | 0.00                |
| (ල) | อักษรลำดับขั้นที่ไ | ม่มีค่าลำดับขั้น ให้กำหนดดังนี้ |                     |
|     | อักษรลำดับขั้น     | ความหมาย                        |                     |
|     | S                  | เป็นที่พอใจ (Satisfactory)      |                     |
|     | U                  | ไม่เป็นที่พอใจ (Unsatisfactory) | )                   |
|     | V                  | เข้าร่วมศึกษา (Visiting)        |                     |
|     | W                  | ถอนกระบวนวิชา (Withdrawn)       |                     |
|     | CE                 | หน่วยกิตที่ได้จากการทดสอบ       |                     |
|     |                    | (Credits from Examination)      |                     |
|     | CP                 | หน่วยกิตที่ได้จากการเสนอแฟ้มส   | <u> </u><br>าะสมงาน |
|     |                    | (Credits from Portfolio)        |                     |
|     | CS                 | หน่วยกิตที่ได้จากการทดสอบมา     | ตรฐาน               |
|     |                    | (Credits from Standardized      | Tests)              |
|     | CT                 | หน่วยกิตที่ได้จากการประเมินหรื  | ื่ออบรมที่          |
|     |                    | จัดโดยหน่วยงานต่าง ๆ            |                     |
|     |                    | (Credits from Training)         |                     |
|     | CX                 | หน่วยกิตที่ได้รับการยกเว้นการเร | รี่ยน               |
|     |                    | (Credits from Exemption)        |                     |
| (ണ) | อักษรลำดับขั้นที่ก | าารวัดและประเมินผลยังไม่สิ้นสุด | ให้กำหนดดังนี้      |
|     | อักษรลำดับขั้น     | ความหมาย                        |                     |
|     | 1                  | การวัดผลยังไม่สิ้นสุด (Incompl  | .ete)               |
|     | Р                  | การเรียนการสอนยังไม่สิ้นสุด (Ir | n Progress)         |
| e   | ٥ e e e .          | וטרץ או, צט ט                   |                     |

๑๖.๕ อักษรลำดับขั้น I แสดงว่านักศึกษาไม่สามารถเข้ารับการวัดและประเมินผลใน กระบวนวิชานั้นให้เสร็จสมบูรณ์ โดยนักศึกษาต้องมีหลักฐานแสดงเหตุผลความจำเป็น ทั้งนี้ การให้อักษร ลำดับขั้น I ต้องได้รับความเห็นชอบจากอาจารย์ผู้สอนและการอนุมัติจากหัวหน้าส่วนงานที่กระบวนวิชานั้นสังกัด นักศึกษาจะต้องดำเนินการขอรับการวัดและประเมินผลเพื่อแก้อักษรลำดับขั้น I

ให้สมบูรณ์ ภายใน ๓๐ วันนับจากวันเปิดภาคการศึกษา ของภาคการศึกษาปกติหรือภาคฤดูร้อนถัดไปที่ นักศึกษาลงทะเบียนกระบวนวิชาหรือลงทะเบียนเพื่อใช้บริการของมหาวิทยาลัย หากพ้นกำหนดดังกล่าว มหาวิทยาลัยจะเปลี่ยนอักษรลำดับขั้น I เป็นอักษรลำดับขั้น F หรือ U

อนึ่ง ในกรณีที่นักศึกษาได้รับอนุมัติให้ลาพักการศึกษาในภาคการศึกษาใด อักษรลำดับขั้น I จะไม่ได้รับการวัดและประเมินผล

๑๖.๖ อักษรลำดับขั้น P แสดงว่า กระบวนวิชานั้นยังมีการเรียนการสอนต่อเนื่องอยู่ โดยยังไม่มีการวัดและประเมินผลภายในภาคการศึกษาที่ลงทะเบียน ทั้งนี้ ให้ใช้เฉพาะกระบวนวิชา ฝึกปฏิบัติ ฝึกงาน ฝึกภาคสนาม การทำโครงงาน สหกิจศึกษา หรือกิจกรรมอื่นใดตามที่ได้รับมอบหมาย และให้เป็นไปตามประกาศของมหาวิทยาลัย ้อักษรลำดับขั้น P จะถูกเปลี่ยนเมื่อได้รับการวัดและประเมินผลแล้ว ทั้งนี้

ไม่เกินวันสุดท้ายของการส่งผลการศึกษาของภาคการศึกษาปกติถัดไปที่นักศึกษาลงทะเบียนกระบวนวิชา หรือลงทะเบียนเพื่อใช้บริการของมหาวิทยาลัย หากพ้นกำหนดดังกล่าว นักศึกษายังไม่ได้รับการวัดและ ประเมินผล อักษรลำดับขั้น P จะถูกเปลี่ยนเป็นอักษรลำดับขั้น F หรือ U

เว้นแต่ นักศึกษาได้รับอนุมัติให้ลาพักการศึกษาในภาคการศึกษาถัดไป อักษร ลำดับขั้น P จะไม่ได้รับการวัดและประเมินผล

๑๖.๗ อักษรลำดับขั้น V แสดงว่า นักศึกษาได้ลงทะเบียนกระบวนวิชาในฐานะ ผู้เข้าร่วมศึกษา โดยไม่ต้องเข้ารับการวัดและประเมินผลในกระบวนวิชานั้น ตามข้อ ๑๔.๑ (๑๐) แต่ต้องมี เวลาเรียนไม่น้อยกว่าร้อยละ ๘๐ ของเวลาเรียนทั้งหมด หากเวลาเรียนไม่ครบตามที่กำหนดหรือนักศึกษา ไม่ปฏิบัติตามข้อกำหนดสำหรับการเรียนการสอนในกระบวนวิชานั้น อาจารย์ผู้สอนอาจพิจารณาเปลี่ยน อักษรลำดับขั้น V เป็น W

๑๖.๘ อักษรลำดับขั้น W แสดงว่า

(๑) การลงทะเบียนผิดเงื่อนไขและเป็นโมฆะ ตามข้อ ๑๔.๑ (๑๑)

(๒) การเรียนไม่เป็นไปตามเงื่อนไขที่กำหนด ตามข้อ ๑๖.๗

(๓) นักศึกษาถูกสั่งพักการศึกษาในภาคการศึกษานั้น

(๔) นักศึกษาลาออกก่อนวันสุดท้ายของการส่งผลการศึกษาประจำ ภาคการศึกษานั้น หรือตายก่อนการวัดและประเมินผลครั้งสุดท้าย

(๕) นักศึกษาถอนกระบวนวิชาที่ลงทะเบียนภายในระยะเวลาการถอน กระบวนวิชาตามที่กำหนดไว้ในประกาศของมหาวิทยาลัย

(๖) มหาวิทยาลัยอนุมัติให้นักศึกษาถอนทุกกระบวนวิชาที่ลงทะเบียนอัน เนื่องมาจากเหตุสุดวิสัยเมื่อพ้นกำหนดระยะเวลาการถอนกระบวนวิชา

(๗) นักศึกษาได้รับอักษรลำดับขั้น I หรือ P และมิได้รับการวัดและ ประเมินผลให้เสร็จสิ้นก่อนการยื่นใบลาออกจากการเป็นนักศึกษา

๑๖.๙ อักษรลำดับขั้น S และ U ใช้สำหรับกระบวนวิชาที่มหาวิทยาลัยกำหนดให้วัด และประเมินผลด้วยอักษรลำดับขั้น S และ U

๑๖.๑๐ อักษรลำดับขั้น CE, CP, CS, และ CT ใช้เฉพาะบางกระบวนวิชาที่ มหาวิทยาลัยกำหนดให้ได้รับการเทียบโอนผลการเรียนจากการศึกษานอกระบบและการศึกษาตาม อัธยาศัยเข้าสู่การศึกษาในระบบ

๑๖.๑๑ อักษรลำดับขั้น CX ใช้เฉพาะบางกระบวนวิชาที่มหาวิทยาลัยกำหนดให้ได้รับ การยกเว้นการเรียน

๑๖.๑๒ อักษรลำดับขั้น S, U, I, P, V, W, CE, CP, CS, CT และ CX จะไม่ถูกนำมา คำนวณหาค่าลำดับขั้นสะสมเฉลี่ย (Grade Point Average, GPA)

๑๖.๑๓ การนับหน่วยกิตสะสม เพื่อสำเร็จการศึกษาตามหลักสูตร

(๑) กระบวนวิชาที่นักศึกษาได้อักษรลำดับขั้น A, B+, B, C+, C, D+, D หรือ S, CE, CP, CS, CT และ CX เท่านั้น จึงจะนับหน่วยกิตของกระบวนวิชานั้นเป็นหน่วยกิตสะสมเพื่อ สำเร็จการศึกษา

(๒) ในกรณีที่นักศึกษาลงทะเบียนกระบวนวิชาใดมากกว่าหนึ่งครั้ง ให้นับ หน่วยกิตสะสมได้เพียงครั้งเดียว และให้นับเฉพาะครั้งสุดท้าย เพื่อสำเร็จการศึกษาตามหลักสูตร ยกเว้น กระบวนวิชาที่มหาวิทยาลัยกำหนดให้ลงทะเบียนซ้ำได้ โดยให้นับเป็นหน่วยกิตสะสมเพื่อการสำเร็จ การศึกษาทุกครั้ง

๑๖.๑๔ มหาวิทยาลัยคำนวณค่าลำดับขั้นสะสมเฉลี่ยจากจำนวนหน่วยกิต และค่า ลำดับขั้นของกระบวนวิชาทั้งหมดที่นักศึกษาได้ลงทะเบียนและมีการวัดและประเมินผลเป็นอักษรลำดับขั้น ที่มีค่าลำดับขั้น หากกระบวนวิชาใดลงทะเบียนมากกว่า ๑ ครั้ง ให้คิดทุกครั้ง

๑๖.๑๕ การคำนวณหาค่าลำดับขั้นสะสมเฉลี่ย ให้นำเอาผลคูณของจำนวนหน่วยกิต กับค่าลำดับขั้นของแต่ละกระบวนวิชา ตามข้อ ๑๖.๑๔ มารวมกัน แล้วหารด้วยผลบวกของจำนวนหน่วยกิต ของกระบวนวิชาที่มีการวัดและประเมินผลด้วยอักษรลำดับขั้นที่มีค่าลำดับขั้นทั้งหมด ในการหารนี้ให้มี ทศนิยม ๒ ตำแหน่ง ในกรณีที่ทศนิยมตำแหน่งที่ ๓ มีค่าตั้งแต่ ๕ ขึ้นไป ให้ปัดค่าทศนิยมตำแหน่งที่ ๒ ขึ้น ๑๖.๑๖ นักศึกษาที่ได้รับอักษรลำดับขั้นไม่เป็นไปตามเงื่อนไขที่แต่ละหลักสูตร

สาขาวิชากำหนดไว้ นักศึกษาจะต้องลงทะเบียนในกระบวนวิชานั้นซ้ำอีกจนกว่าจะได้อักษรลำดับขั้นตามที่ หลักสูตรสาขาวิชานั้นได้กำหนดไว้

๑๖.๑๗ นักศึกษาที่ได้รับอนุมัติจากมหาวิทยาลัยให้ไปศึกษาในสถาบันอุดมศึกษาเป็น การชั่วคราว อาจขอเทียบโอนหน่วยกิตและผลการเรียนมาประเมินรวมกับผลการเรียนในมหาวิทยาลัยได้

กระบวนวิชาที่นักศึกษาได้ลงทะเบียนในสถาบันอุดมศึกษา ต้องมีจำนวน หน่วยกิตและจำนวนชั่วโมงตามข้อ ๑๒.๓ ที่สอดคล้องหรือเทียบเท่า ทั้งนี้ ให้เป็นไปตามเกณฑ์มาตรฐาน การศึกษาของมหาวิทยาลัย

๑๖.๑๘ ในกรณีที่มีการร้องเรียน หรือปรากฏข้อมูลว่า การให้อักษรลำดับขั้นใน กระบวนวิชาใดไม่ถูกต้อง ไม่เป็นไปตามหลักเกณฑ์ หรือไม่เหมาะสม ให้อธิการบดีมีอำนาจสั่งแต่งตั้ง คณะกรรมการขึ้นเพื่อทำการสืบสวนหาข้อเท็จจริงในกรณีดังกล่าว และให้อธิการบดีมีอำนาจสั่งการตามที่ เห็นสมควร

ข้อ ๑๗ การลา

๑๗.๑ การลาป่วย

นักศึกษาผู้ใดที่ป่วยจนไม่สามารถเข้าร่วมในกิจกรรมการเรียนการสอนตาม แผนหรือกำหนดการจัดการเรียนการสอนของกระบวนวิชาได้ ให้ยื่นคำร้องผ่านอาจารย์ที่ปรึกษา แล้ว นำไปขออนุญาตต่ออาจารย์ผู้สอน

้ในกรณีที่นักศึกษาป่วยติดต่อกันตั้งแต่ ๓ วันขึ้นไป ให้ยื่นคำร้องพร้อมด้วย ใบรับรองแพทย์จากสถานพยาบาลของทางราชการ หรือจากสถานพยาบาลเอกชน

๑๗.๒ การลากิจ

นักศึกษาผู้ใดมีกิจจำเป็น ไม่สามารถเข้าร่วมในกิจกรรมการเรียนการสอนตาม แผนหรือกำหนดการจัดการเรียนการสอนของกระบวนวิชาได้ ให้ยื่นคำร้องผ่านอาจารย์ที่ปรึกษา แล้ว นำไปขออนุญาตต่ออาจารย์ผู้สอนล่วงหน้าอย่างน้อย ๑ วัน หากไม่สามารถยื่นใบลาล่วงหน้าได้ ให้ยื่นใน วันแรกที่กลับเข้าชั้นเรียน

๑๗.๓ การลาพักการศึกษา

(๑) นักศึกษาต้องขอลาพักการศึกษาในกรณีที่ไม่ได้ลงทะเบียนกระบวนวิชา หรือไม่ได้ลงทะเบียนเพื่อใช้บริการของมหาวิทยาลัย หรือลงทะเบียนไม่สมบูรณ์ หรือถอนทุกกระบวนวิชา ที่ลงทะเบียนโดยไม่ได้รับอักษรลำดับขั้น W

|                                                                               | (ල)              | การลาพักการศึกษา นักศึกษาจะต้องยื่นใบลาตามแบบของ                                                       |
|-------------------------------------------------------------------------------|------------------|----------------------------------------------------------------------------------------------------|
| มหาวิทยาลัย ภายใน ๓๐                                                          | วัน นั่ง         | บจากวันเปิดภาคการศึกษาปกติที่ประสงค์จะลาพักการศึกษา พร้อมด้วย                                          |
| หนังสือยินยอมจากผู้ปกคร                                                       | รองผ่าน          | เอาจารย์ที่ปรึกษาถึงหัวหน้าส่วนงานเพื่อพิจารณาอนุมัติ                                                  |
| U                                                                             |                  | สำหรับนักศึกษาที่บรรลนิติภาวะ สามารถลาพักการศึกษาได้โดยไม่ต้อง                                         |
| มีหนังสือยินยอมจากผ้ปกค                                                       | ารอง             | 9                                                                                                    |
|                                                                               |                  | กรณีนักศึกษาเป็นผ้ที่ลาศึกษาต่อต้องมีหนังสือยินยอมจากหัวหน้า                                           |
| หป่ายงาบต้บสังกัด                                                             |                  |                                                                                                    |
|                                                                               | (m)              | บักศึกษาที่ลาพักการศึกษาจะต้องชำระค่าธรรบเบียบตาบระเบียบของ                                            |
| าเหาวิทยาลัย                                                                  | (611)            |                                                                                                    |
|                                                                               | (پ)              | ในกรณีที่มักสึกษาได้รับอนบัติให้อาพักการสึกษา ระยะเวลาอาพักที่                                         |
| เกินอากกี่เหม่าตองระยะเว                                                      | (ເຂ.)            | เหล้อสตรองออบใจเวขับเรวขอยใจเรงยุยุเวอาอารสึกษา                                                        |
| รายสายแบบหนายอาจออออออออออออออออออออออออออออออออออ                            |                  |                                                                                                    |
| ଡମ୍ଅ.୯                                                                        | 119              | สายขาเ<br>ชื่อมาอชั้นไสนาสารก็อาเมออออออออซ์อารสื่อมในเออซองแนงมายอาเมออิเงงเออซิเง                    |
| <b>२</b> २ २ २                                                                | นกค<br>ะ         | ามคาหัวระยงพงรถุดยาดดาแดดงอิหาร์ "เกิดเมที่เกิดจิที่มาเริ่มการ"<br>เมษาหัวระยงพงรถุดยาดดาแดดงอิหาร์ "เ |
| พรอมหนุ่งสอยนยอมจากผู้บกครองผ่านอาจารยทบรกษาถงหวหนาสวนงาน แลวเสนอมหาวทยาลยเพอ |                  |                                                                                                    |
| พจารณาอนุมต                                                                   | 0                |                                                                                                    |
| <u>ع</u> ر .                                                                  | สาห              | รบนกศกษาทบรรลุนตภาวะ สามารถลาออกโดยไมตองมหนงสอยนยอม                                                    |
| จากผูปกครอง                                                                   | -                |                                                                                                    |
| 8/ 0/ 0/                                                                      | กรถ              | ู่นักศึกษาเป็นผู้ที่ลาศึกษาต่อต้องมิหนังสือยินยอมจากหัวหน้าหน่วยงาน                                    |
| ต้นสังกัด                                                                     | v                |                                                                                                    |
|                                                                               | ขันต             | อนการยื่นใบลาออกให้เป็นไปตามประกาศของมหาวิทยาลัย                                                       |
| ข้อ ๑๘ การย้าย                                                                | ปสาขาร์          | วิชา                                                                                                   |
| ୍କ ଭର୍ଜ୍ୟ ଭ                                                                   | การ              | ย้ายสาขาวิชาภายในส่วนงานให้ปฏิบัติตามหลักเกณฑ์และ/หรือเงื่อนไข                                         |
| ของส่วนงานนั้น                                                                |                  |                                                                                                    |
| ଭର୍ଜ.୭                                                                        | การ              | ย้ายสาขาวิชาไปส่วนงานอื่นให้เป็นไปตามเงื่อนไขดังต่อไปนี้                                               |
|                                                                               | ( <sub>@</sub> ) | นักศึกษาจะสามารถย้ายสาขาวิชาได้ต้องลงทะเบียนกระบวนวิชาตามที่                                           |
| ระบุไว้ในโครงสร้างหลักสู                                                      | ตรในส            | ทขาวิชาเดิมที่สังกัด และได้รับหน่วยกิตสะสมไม่น้อยกว่า ๒๔ หน่วยกิต                                      |
| โดยไม่นับรวมกระบวนวิชาที่ได้รับอักษรลำดับขั้น V                               |                  |                                                                                                    |
|                                                                               | (ල)              | นักศึกษาจะสามารถย้ายสาขาวิชาไปส่วนงานอื่นได้ ต่อเมื่อได้รับความเห็นชอบ                                 |
| จากอาจารย์ที่ปรึกษา หัวห                                                      | น้ำภาค           | วิชาหรือสำนักวิชา และ/หรือหัวหน้าสาขาวิชา และหัวหน้าส่วนงานเดิม                                        |
|                                                                               | (ണ)              | การย้ายสาขาวิชาไปส่วนงานอื่น ให้ปฏิบัติตามเงื่อนไขของสาขาวิชา                                          |
| และส่วนงานนั้น ตามประเ                                                        | าาศขอ            | งมหาวิทยาลัย                                                                                           |
|                                                                               | (പ്              | การย้ายสาขาวิชาไปส่วนงานอื่น ให้อยู่ในดุลยพินิจของสาขาวิชาและ                                          |
| ส่วนงานที่จะรับย้ายไปสังก่                                                    | าัดพิจา          | รณาอนมัติ                                                                                              |
|                                                                               | (ළ)              | ้<br>การย้ายสาขาวิชาไปส่วนงานอื่น จะสมบรณ์ต่อเมื่อได้ชำระค่าธรรมเนียม                                  |
| การย้ายสาขาวิชา และได้รับการเปลี่ยนรหัสประจำตัวใหม่แล้ว                       |                  |                                                                                                    |
| ര്. ബ                                                                         | การย์            | ้ายสาขาวิชาภายในส่วนงานและต่างส่วนงาน ให้ดำเนินการตามช่วงเวลา                                          |
| ที่กำหนดในปฏิทินการศึกษา                                                      |                  |                                                                                                    |
| กรณีดำเนินการหลังช่วงเวลาที่กำหนด ให้มีผลบังคับใช้ใบภาคการศึกษาถัดไป          |                  |                                                                                                    |
|                                                                               | 110010           |                                                                                                    |

๑๘.๔ เมื่อนักศึกษาได้ย้ายสาขาวิชาแล้ว กระบวนวิชาที่เคยเรียนมาทั้งหมดจะนำมา นับเป็นหน่วยกิตสะสมเพื่อการสำเร็จการศึกษา และนำมานับเป็นหน่วยกิตที่เคยลงทะเบียนตามข้อ ๒๐.๙ (๔) รวมทั้งนำมาคำนวณหาค่าลำดับขั้นสะสมเฉลี่ยในสาขาวิชาใหม่ด้วย

ข้อ ๑๙ การรักษาสถานภาพการเป็นนักศึกษา โดยการลาพักการศึกษา

นักศึกษาจะต้องชำระค่าธรรมเนียมเพื่อดำรงไว้ซึ่งสถานภาพนักศึกษา โดยไม่ได้ หมายถึงการลงทะเบียนกระบวนวิชา และการลงทะเบียนเพื่อใช้บริการของมหาวิทยาลัย ดังกรณีต่อไปนี้

๑๙.๑ นักศึกษาที่ประสงค์ลาพักการศึกษา

๑๙.๒ นักศึกษาที่ถูกสั่งพักการศึกษา

ด๙.๓ นักศึกษาที่ได้รับอักษรลำดับขั้น I หรือ P และไม่ประสงค์จะลงทะเบียน กระบวนวิชาใด ๆ หรือไม่ได้ลงทะเบียนเพื่อใช้บริการของมหาวิทยาลัย

ข้อ ๒๐ การพ้นสถานภาพนักศึกษา

นักศึกษาจะพ้นสถานภาพนักศึกษาด้วยเหตุดังต่อไปนี้

๒୦.๑ ตาย

๒๐.๒ ลาออก

๒๐.๓ โอนไปเป็นนักศึกษาสถาบันอุดมศึกษา

๒๐.๔ เป็นผู้ที่ไม่ได้รักษาสถานภาพนักศึกษา ตามข้อ ๑๙

๒๐.๕ ขาดคุณสมบัติของการเข้าเป็นนักศึกษามหาวิทยาลัย ตามข้อ ๕

๒๐.๖ ไม่ลงทะเบียนกระบวนวิชาภายในเวลาที่มหาวิทยาลัยกำหนดและมิได้ ลงทะเบียนเพื่อใช้บริการของมหาวิทยาลัย และ/หรือมิได้ลาพักการศึกษา ภายใน ๓๐ วัน นับจากวันเปิด ภาคการศึกษาปกติ

๒๐.๗ มีความประพฤติไม่สมควรเป็นนักศึกษา หรือกระทำการอันก่อให้เกิด ความเสื่อมเสียแก่มหาวิทยาลัย และมหาวิทยาลัยเห็นสมควรให้ลบชื่อออกจากการเป็นนักศึกษา ตามข้อบังคับว่าด้วยวินัยนักศึกษา

๒๐.๘ เมื่อได้ขึ้นทะเบียนเป็นนักศึกษาเต็มเวลาของมหาวิทยาลัยเป็นเวลาสองเท่า ของระยะเวลาตามหลักสูตร กรณีนักศึกษาโอนย้ายให้นับตั้งแต่ภาคการศึกษาแรกที่ขึ้นทะเบียนเป็น นักศึกษาจากสถาบันอุดมศึกษาเดิม ทั้งนี้ ให้นับระยะเวลาเมื่อสิ้นสุดภาคฤดูร้อนของปีการศึกษาสุดท้าย และไม่นับรวมภาคการศึกษาที่ได้รับอนุมัติจากมหาวิทยาลัยให้ลาพักการศึกษาส่วนที่ไม่เกินกึ่งหนึ่งของ ระยะเวลาตามหลักสูตร

๒๐.๙ มีผลการศึกษาตามเกณฑ์อย่างใดอย่างหนึ่งต่อไปนี้

(๑) เมื่อเรียนมาแล้วครบสองภาคการศึกษาปกติ ยังมีค่าลำดับขั้นสะสมเฉลี่ย

ทั้งหมดไม่ถึง ๑.๕๐

(๒) เมื่อเรียนมาแล้วครบสี่ภาคการศึกษาปกติ ยังมีค่าลำดับขั้นสะสมเฉลี่ย

ทั้งหมดไม่ถึง ๑.๗๕

(๓) เมื่อเรียนมาแล้วสี่ภาคการศึกษาปกติขึ้นไป ยังมีค่าลำดับขั้นสะสมเฉลี่ย ทั้งหมดไม่ถึง ๑.๗๕ ติดต่อกันถึงสองภาคการศึกษาปกติ

(๔) เมื่อได้เคยลงทะเบียนกระบวนวิชาเรียนและได้รับการโอนหรือเทียบโอน หน่วยกิต โดยได้รับอักษรลำดับขั้นที่มีค่าลำดับขั้น รวมทั้งอักษรลำดับขั้น S, U, V, CE, CP, CS, CT และ CX มาแล้วถึง ๒๔๐ หน่วยกิต สำหรับหลักสูตร ๔ ปี และ ๓๐๐ หน่วยกิต สำหรับหลักสูตร ๕ ปี ยังมีค่าลำดับ ขั้นสะสมเฉลี่ยทั้งหมดไม่ถึง ๒.๐๐

> ทั้งนี้ ไม่นับรวมจำนวนหน่วยกิตกระบวนวิชาที่ได้รับอักษรลำดับขั้น W ๒๐.๑๐ ได้รับอนุมัติให้สำเร็จการศึกษาตามหลักสูตร

ข้อ ๒๑ การเสนอให้ได้รับปริญญาตรี

๒๑.๑ ในภาคการศึกษาที่นักศึกษาจะสำเร็จการศึกษา นักศึกษาต้องรายงานตัวคาด ว่าจะสำเร็จการศึกษาพร้อมชำระค่าธรรมเนียมผ่านสำนักทะเบียนและประมวลผล ภายในระยะเวลาตามที่ กำหนดไว้ในปฏิทินการศึกษาของมหาวิทยาลัย ในแต่ละภาคการศึกษาที่คาดว่าจะสำเร็จการศึกษา

ในกรณีที่นักศึกษาเรียนกระบวนวิชาครบตามหลักสูตรแล้ว และไม่ได้รายงาน ตัวคาดว่าจะสำเร็จการศึกษาภายในระยะเวลาตามที่กำหนดในภาคการศึกษานั้น นักศึกษาจะต้อง ลงทะเบียนเพื่อใช้บริการของมหาวิทยาลัยและรายงานตัวคาดว่าจะสำเร็จการศึกษาในภาคการศึกษาถัดไป ที่ประสงค์จะสำเร็จการศึกษา

๒๑.๒ นักศึกษาที่จะได้รับการเสนอให้ได้รับปริญญาตรี ต้องผ่านเงื่อนไขดังต่อไปนี้ (๑) ต้องเรียนกระบวนวิชาต่าง ๆ ให้ครบตามหลักสูตรและเงื่อนไขของ สาขาวิชานั้น และต้องไม่มีกระบวนวิชาใดยังคงได้รับอักษรลำดับขั้น I หรือ P หรือยังไม่ได้รับการวัดและ ประเมินผล

(๒) การศึกษาในระบบทวิภาคต้องใช้เวลาในการเรียนไม่น้อยกว่า ๖

ภาคการศึกษาปกติ สำหรับหลักสูตร ๔ ปี หรือ ๘ ภาคการศึกษาปกติ สำหรับหลักสูตร ๕ ปี สำหรับนักศึกษาที่โอนมาจากสถาบันอุดมศึกษา ให้นับเวลาที่ศึกษาใน

สถาบันอุดมศึกษาเดิมและเวลาที่ศึกษาในมหาวิทยาลัยรวมกัน แต่ไม่นับรวมภาคการศึกษาที่ได้รับอนุมัติ จากมหาวิทยาลัยให้ลาพักการศึกษา

(๓) มีค่าลำดับขั้นสะสมเฉลี่ยในกระบวนวิชาที่กำหนดเป็นวิชาเอก ไม่น้อยกว่า ๒.๐๐ และมีค่าลำดับขั้นสะสมเฉลี่ยตลอดหลักสูตร ไม่น้อยกว่า ๒.๐๐

(๔) เข้ารับการทดสอบความรู้และทักษะภาษาอังกฤษสำหรับนักศึกษา มหาวิทยาลัยเชียงใหม่ก่อนการสำเร็จการศึกษา ตามประกาศของมหาวิทยาลัย

(๕) สำหรับนักศึกษาผู้ได้รับอนุปริญญาหรือเทียบเท่าที่มาจากสถาบันอุดมศึกษา

 ก. ต้องลงทะเบียนกระบวนวิชา โดยให้มีหน่วยกิตสะสมเพื่อสำเร็จ การศึกษาในมหาวิทยาลัย ไม่น้อยกว่าครึ่งหนึ่งของจำนวนหน่วยกิตของหลักสตร

ข. เงื่อนไขอื่น ๆ เฉพาะสาขาวิชาให้เป็นไปตามประกาศของมหาวิทยาลัย

(๖) สำหรับนักศึกษาผู้ได้รับปริญญาตรี หรือเทียบเท่าที่เข้าศึกษาเป็นนักศึกษา

เพื่อปริญญาที่สองของมหาวิทยาลัย ต้องลงทะเบียนกระบวนวิชาในหลักสูตรสาขาวิชาใหม่อีกไม่น้อยกว่า ๓๖ หน่วยกิต ทั้งนี้ หน่วยกิตสะสมรวมเพื่อสำเร็จการศึกษาต้องเป็นไปตามที่หลักสูตรสาขาวิชาใหม่กำหนด

(๗) สำหรับนักศึกษาที่ย้ายสาขาวิชาภายในส่วนงานและต่างส่วนงาน ต้อง สังกัดและลงทะเบียนในสาขาวิชาใหม่อย่างน้อย ๒ ภาคการศึกษาปกติ

(๘) ไม่มีหนี้สินใด ๆ ต่อส่วนงานและ/หรือมหาวิทยาลัย

(๙) เป็นผู้มีคุณสมบัติเป็นไปตามข้อบังคับมหาวิทยาลัยว่าด้วยการพิจารณาเกียรติ และศักดิ์ของนักศึกษาที่จะเสนออนุมัติให้ได้รับปริญญา ประกาศนียบัตรบัณฑิต ประกาศนียบัตรบัณฑิตชั้นสูง อนุปริญญา หรือประกาศนียบัตรของมหาวิทยาลัย

-തണ-

๒๑.๓ เมื่อสิ้นภาคการศึกษาหนึ่ง ๆ ให้อาจารย์ที่ปรึกษาตรวจสอบและเสนอชื่อ นักศึกษาที่จะสำเร็จการศึกษาตามข้อ ๒๑.๑ พร้อมรายละเอียดตามแบบที่มหาวิทยาลัยกำหนดต่อ สาขาวิชาและ/หรือภาควิชาหรือสำนักวิชา ส่วนงาน และมหาวิทยาลัยตามลำดับ เพื่อนำเสนอขออนุมัติ ปริญญาจากสภามหาวิทยาลัย

๒๑.๔ นักศึกษาที่จะได้รับการเสนอให้ได้รับปริญญาเกียรตินิยม ต้องเป็นผู้ที่มี คุณสมบัติตามความในข้อ ๒๑.๒ และมีคุณสมบัติเพิ่มเติม ดังต่อไปนี้

(๑) มีค่าลำดับขั้นสะสมเฉลี่ยตลอดหลักสูตร ตั้งแต่ ๓.๕๐ ขึ้นไป จะได้รับ เกียรตินิยมอันดับหนึ่ง หรือมีค่าลำดับขั้นสะสมเฉลี่ยตลอดหลักสูตรตั้งแต่ ๓.๒๕ ถึง ๓.๔๙ จะได้รับเกียรตินิยม อันดับสอง

(๒) ไม่เคยได้รับอักษรลำดับขั้น F หรือ U ในกระบวนวิชาใด

(๓) ใช้เวลาศึกษาในมหาวิทยาลัยภายในระยะเวลาที่กำหนดไว้ในแผนการ ศึกษาของสาขาวิชานั้น โดยเริ่มนับตั้งแต่ภาคการศึกษาแรกที่ขึ้นทะเบียนเป็นนักศึกษา ทั้งนี้ ไม่นับรวม ภาคการศึกษาที่ได้รับอนุมัติให้ลาพักการศึกษา

(๔) สำหรับนักศึกษาที่ย้ายสาขาวิชา ให้นับเวลาที่ศึกษาในสาขาวิชาเดิมและ สาขาวิชาใหม่ ซึ่งเมื่อรวมกันแล้วต้องไม่เกินระยะเวลาที่กำหนดไว้ในแผนการศึกษาของสาขาวิชาใหม่

(๕) สำหรับนักศึกษาที่ได้รับอนุมัติให้โอนหรือเทียบโอนหน่วยกิต หรือได้รับ การยกเว้นการเรียนโดยได้รับอักษรลำดับขั้น CE, CP, CS, CT, CX ต้องมีจำนวนการโอนหรือการเทียบ โอนหน่วยกิตหรือการยกเว้นหน่วยกิตตามประกาศของมหาวิทยาลัย รวมไม่เกิน ๑๒ หน่วยกิต และไม่เคย ได้รับอักษรลำดับขั้น F หรือ U หรืออักษรลำดับขั้นอื่นใดที่เทียบเท่าในกระบวนวิชาใด

(๖) สำหรับนักศึกษาเพื่อปริญญาที่สอง จะได้รับการเสนอให้ได้รับปริญญา เกียรตินิยม จะต้องมีคุณสมบัติดังนี้

ก. มีการโอนหรือเทียบโอนหรือยกเว้นกระบวนวิชาในหลักสูตรให้ เท่าเทียมกับหลักสูตรปกติ และการโอนหรือเทียบโอนนั้นนำมานับเป็นหน่วยกิตสะสมเพื่อสำเร็จการศึกษา โดยบันทึกผลการเรียนเป็น CX

การโอนหรือเทียบโอนหรือยกเว้นหน่วยกิต ตามวรรคข้างต้นเกินกว่า ๑๒ หน่วยกิตจะไม่มีสิทธิ์ได้รับการเสนอให้ได้รับปริญญาเกียรตินิยม

ข. ไม่เคยได้รับอักษรลำดับขั้น F หรือ U หรืออักษรลำดับขั้นอื่นใด ที่เทียบเท่าในกระบวนวิชาใดในมหาวิทยาลัย

ค. ใช้เวลาศึกษาในมหาวิทยาลัยภายในระยะเวลาที่กำหนดไว้ในแผนการ ศึกษาของสาขาวิชานั้น ๆ โดยเริ่มนับตั้งแต่ภาคการศึกษาแรกที่ขึ้นทะเบียนเป็นนักศึกษา ทั้งนี้ ไม่นับรวม ภาคการศึกษาที่ได้รับอนุมัติให้ลาพักการศึกษา

(๗) ไม่เคยถูกสั่งพักการศึกษาหรือระงับการสำเร็จการศึกษา เพราะกระทำผิด

วินัยนักศึกษา

ข้อ ๒๒ การให้เหรียญรางวัลและเกียรติบัตรรางวัลแก่ผู้เรียนดี

ให้ส่วนงานเสนอชื่อนักศึกษาที่เรียนดีต่อมหาวิทยาลัย เพื่อขอรับเหรียญรางวัลเรียนดี ตลอดหลักสูตรและเกียรติบัตรรางวัลเรียนดีประจำปี ตามเงื่อนไขต่อไปนี้ ๒๒.๑ เหรียญรางวัลเรียนดีตลอดหลักสูตร

(๑) เหรียญทอง

นักศึกษามีสิทธิ์ได้รับเหรียญทองจะต้องเป็นผู้ได้รับเกียรตินิยมอันดับหนึ่ง และมีค่าลำดับขั้นสะสมเฉลี่ยทั้งหมดตั้งแต่ ๓.๗๕ ขึ้นไป

(๒) เหรียญเงิน

นักศึกษามีสิทธิ์ได้รับเหรียญเงินจะต้องเป็นผู้ได้รับเกียรตินิยมอันดับหนึ่ง และมีค่าลำดับขั้นสะสมเฉลี่ยทั้งหมดตั้งแต่ ๓.๕๐ ถึง ๓.๗๔

๒๒.๒ เกียรติบัตรรางวัลเรียนดีประจำปี

นักศึกษามีสิทธิ์ได้รับเกียรติบัตรรางวัลเรียนดีประจำปี ต้องลงทะเบียน กระบวนวิชาสองภาคการศึกษาปกติในปีการศึกษานั้น ไม่น้อยกว่า ๓๐ หน่วยกิต เว้นแต่การลงทะเบียน กระบวนวิชาน้อยกว่า ๓๐ หน่วยกิต เป็นไปตามแผนการศึกษาของหลักสูตรสาขาวิชาในปีการศึกษานั้น ทั้งนี้ การวัดและประเมินผลกระบวนวิชาเหล่านั้นต้องสิ้นสุด ไม่มีกระบวนวิชา

ใดยังคงได้รับอักษรลำดับขั้น I หรือ P และต้องไม่เคยได้รับอักษรลำดับขั้น F หรือ U ในปีการศึกษานั้น และต้องมีค่าลำดับขั้นสะสมเฉลี่ยในปีการศึกษานั้น ตั้งแต่ ๓.๕๐ ขึ้นไปในสองภาคการศึกษาปกติในปี การศึกษานั้น

อนึ่ง สำหรับนักศึกษาที่ขาดคุณสมบัติได้รับเกียรติบัตรรางวัลเรียนดีเฉพาะ กรณีที่การวัดและประเมินผลกระบวนวิชาในปีการศึกษานั้นยังไม่สิ้นสุดอันเนื่องจากแผนการศึกษาได้ ้กำหนดไว้ หรือเป็นกรณีที่ไม่ได้เกิดจากความผิดของนักศึกษา เมื่อการวัดและประเมินผลกระบวนวิชา เหล่านั้นสิ้นสุดลง ให้นักศึกษามีสิทธิ์ยื่นคำร้องขอต่อหัวหน้าส่วนงาน เพื่อพิจารณาให้เกียรติบัตรรางวัลเรียน ดีประจำปีแก่ตนได้

้ข้อ ๒๓ ในกรณีที่มีความจำเป็น สภามหาวิทยาลัยอาจมีมติให้งดใช้ข้อบังคับนี้ข้อใดข้อหนึ่งได้

ข้อ ๒๔ ให้อธิการบดีรักษาการตามข้อบังคับนี้

ในกรณีพิเศษให้อธิการบดีมีอำนาจสั่งการและปฏิบัติตามที่เห็นสมควร

การใดที่มิได้กำหนดตามข้อบังคับนี้ ให้อธิการบดีมีอำนาจออกประกาศ ระเบียบ ตามที่ ข้อบังคับกำหนด ซึ่งต้องไม่ขัดหรือแย้งกับข้อบังคับนี้ แล้วรายงานให้สภามหาวิทยาลัยทราบ

ประกาศ ณ วันที่ 🥱 มกราคม พ.ศ. ๒๕๖๖

Inor source

(ศาสตราจารย์เกียรติคุณเกษม วัฒนชัย) นายกสภามหาวิทยาลัยเชียงใหม่

หมายเหตุ :- เหตุผลในการประกาศใช้ข้อบังคับฉบับนี้ คือ โดยที่คณะกรรมการมาตรฐานการอุดมศึกษาได้ ออกประกาศเกณฑ์มาตรฐานหลักสูตรระดับปริญญาตรี พ.ศ. ๒๕๖๕ กำหนดให้ใช้บังคับตั้งแต่ วันที่ ๒๗ กันยายน ๒๕๖๕ เป็นต้นไป สำหรับหลักสูตรเปิดใหม่และหลักสูตรปรับปรุงระดับ ปริญญาตรีทุกสาขาวิชาของสถาบันอุดมศึกษาของรัฐและเอกชน มหาวิทยาลัยจึงจำเป็นต้อง ออกข้อบังคับนี้เพื่อรองรับประกาศฉบับดังกล่าว